Sehr geehrte Kundin, sehr geehrter Kunde!

Sie haben ein modernes Produkt der Deutschen Telekom erworben, das einer strengen Qualitätskontrolle unterliegt.

Arbeitet Ihre Teledat 100 dennoch einmal nicht störungsfrei, hilft Ihnen unser Telekom Service unter der Rufnummer 0180 534 68 68 gerne weiter.

Über die nachfolgend beschriebenen Garantiebedingungen hinausgehende Leistungen werden berechnet.

Ihre Deutsche Telekom

Modell: Teledat 100

Garantieerklärung der Deutschen Telekom

Die Deutsche Telekom leistet für Material und Herstellung des Telekommunikationsgerätes eine Garantie von 12 Monaten ab der Übergabe.

Dem Käufer steht zunächst nur das Recht der Nachbesserung zu. Die Deutsche Telekom kann, statt nachzubessern, Ersatzgeräte liefern. Ausgetauschte Geräte oder Teile gehen in das Eigentum der Deutschen Telekom über.

Bei Fehlschlagen der Nachbesserung oder Ersatzlieferung kann der Käufer innerhalb der Garantiezeit Rückgängigmachung des Vertrages (Wandlung) oder Herabsetzung des Kaufpreises (Minderung) verlangen. Der Käufer hat festgestellte Mängel der Deutschen Telekom unverzüglich schriftlich mitzuteilen.

Der Nachweis des Garantieanspruches ist durch eine ordnungsgemäße Kaufbestätigung (Kaufbeleg, ggf. Rechnung) zu erbringen.

Der Garantieanspruch erlischt beim Eingreifen durch den Käufer oder nicht autorisierte Dritte. Schäden, die durch unsachgemäße Behandlung, Bedienung, Aufbewahrung sowie durch höhere Gewalt oder sonstige äußere Einflüsse entstehen, fallen nicht unter die Garantie.

Alle weiteren Gewährleistungsansprüche des Käufers sind ausgeschlossen soweit sie nicht auf Vorsatz, grobe Fahrlässigkeit oder besondere Zusicherung der Deutschen Telekom beruhen. Bei Erbringen der Garantieleistung durch unsere Servicestelle behebt diese als garantiepflichtig anerkannte Mängel des Gerätes ohne Berechnung von Nebenkosten. Fracht- und Versandkosten für den billigsten Rückversand innerhalb der Bundesrepublik Deutschland gehen dabei zu Lasten der Deutschen Telekom.

# Warenzeichenvermerke

MS-DOS, Microsoft und Windows sind eingetragene Warenzeichen der Microsoft Corporation. IBM, PC, PC-XT und PC-AT sind eingetragene Warenzeichen der International Business Machines Corporation.

# Inhaltsverzeichnis

| 1 Vor                                                                   | rwort                                                                                                    | 4                                            |
|-------------------------------------------------------------------------|----------------------------------------------------------------------------------------------------|----------------------------------------------|
| 2 Lie                                                                   | ferumfang                                                                                                    | 5                                            |
| 3 Lei                                                                   | stungsmerkmale                                                                                                    | 6                                            |
| 4 Inb                                                                   | etriebnahme                                                                                                    | 7                                            |
| 4.1 Tec                                                                 | hnische Voraussetzungen                                                                                                    | 7                                            |
| 4.2 Har                                                                 | dware-Installation                                                                                                    | 7                                            |
| 4.3 S₀-S<br>4.4 Soft                                                    | CNNITISTEILE                                                                                                    | 8<br>9                                       |
| 4.4.1<br>4.4.1.1                                                        | Software-Konfiguration<br>Das Konfigurationsmenü des Setup-Programms TDSETUP                                                                                                    | 11<br>.12                                    |
| 4.4.2                                                                   | Aktivieren des CAPI-Treibers                                                                                                    | 17                                           |
| 4.4.3                                                                   | Deaktivieren des CAPI-Treibers                                                                                                    | 18                                           |
| 4.4.4                                                                   | Treiber Update                                                                                                    | 19                                           |
| 4.5 Soft                                                                | tware-Installation für Windows 95                                                                                                    | 20                                           |
| 4.5.1                                                                   | Installation der CAPI-Treiber                                                                                                    | 20                                           |
| 4.5.2<br>4.5.2.1<br>4.5.2.2<br>4.5.2.3                                  | Konfiguration der CAPI-Treiber<br>EAZ-MSN-Zuordnung<br>Deinstallieren des CAPI-Treibers<br>CAPI-Treiber Update                                                                                        | 22<br>. 22<br>. 24<br>. 24                   |
| 4.5.3<br>4.5.3.1<br>4.5.3.2<br>4.5.3.3<br>4.5.3.4<br>4.5.3.5<br>4.5.3.6 | Installation des Telekom NDIS-WAN-Miniport Treibers<br>Funktionen<br>Vorbereitung<br>Installation<br>PPP-Zugang zu T -Online<br>Informationen zum DFÜ-Server<br>Einrichten einer Multilink-Verbindung | 25<br>.25<br>.26<br>.28<br>.32<br>.36<br>.37 |
| 4.5.4                                                                   | Allgemeine Hinweise                                                                                                    | 38                                           |
| 4.6 Soft                                                                | tware-Installation für Windows 98                                                                                                    | 39                                           |
| 4.6.1<br>4.6.1.1                                                        | Installation der CAPI-Treiber<br>EAZ-MSN-Zuordnung                                                                                                    | <b>39</b><br>. 39                            |

| 4.6.1.2                                           | CAPI-Treiber Update                                                                                                    | 40                         |
|---------------------------------------------------|----------------------------------------------------------------------------------------------------|----------------------------|
| 4.6.2<br>4.6.2.1<br>4.6.2.2<br>4.6.2.3<br>4.6.2.4 | Installation des Telekom NDIS-WAN-Miniport Treibers unter Windows 98<br>Funktionen<br>Installation<br>Informationen zum DFÜ-Server<br>Einrichten einer Multilink-Verbindung | 41<br>41<br>42<br>45<br>46 |
| 4.7 Soft                                          | ware-Installation für Windows NT 4.0                                                                                                    | 47                         |
| 4.7.1<br>4.7.1.1<br>4.7.1.2                       | Funktionen der NT-Treiber<br>Funktionen des CAPI-Treibers<br>Funktionen des NDIS-WAN-Miniport Treibers                                                                      | 47<br>47<br>48             |
| 4.7.2                                             | Installation bei aktivierter Plug and Play-Unterstützung                                                                                                    | 48                         |
| 4.7.3                                             | Installation über das Setup-Programm der CD-ROM                                                                                                    | 49                         |
| 4.7.4<br>4.7.4.1                                  | Manuelle Installation<br>Installation der Treiber-Software                                                                                                    | 50<br>50                   |
| 4.7.5<br>4.7.5.1<br>4.7.5.2                       | Konfiguration<br>Änderung der Ressourceneinstellung<br>Konfiguration der Rufnummern für den RAS-Dienst                                                                      | 55<br>55<br>56             |
| 4.7.6                                             | Treiber Update                                                                                                    | 57                         |
| 4.7.7                                             | Deinstallation der Treiber-Software                                                                                                    | 58                         |
| 4.7.8                                             | Internetzugang über das DFÜ-Netzwerk am Beispiel von T-Online                                                                                                    | 59                         |
| 4.7.9                                             | Allgemeine Hinweise                                                                                                    | 63                         |
| 5 ISD                                             | N-Guard                                                                                                    | .64                        |
| 6 EA                                              | Z-MSN-Zuordnung                                                                                                    | .65                        |
| 7 Hin                                             | weise zur Interrupt- und E/A-Adresse                                                                                                    | n-                         |
| Ein                                               | stellung                                                                                                    | . 68                       |
| 8 Inst                                            | tallation T -Online Decoder                                                                                                    | .70                        |
| 9 Wic                                             | htige Begriffe                                                                                                    | .71                        |

# 1 Vorwort

Der ISDN-Controller "Teledat 100" ermöglicht den Zugang Ihres Computers zum ISDN-Netz. Mit Hilfe dieses Controllers können Sie beliebige Daten (Texte, Bilder, Programme) direkt von Ihrem Computer zu einem anderen Computer übertragen und umgekehrt natürlich auch wieder empfangen.

Durch die hohe Übertragungsrate von 64 kbit/s pro B-Kanal sparen Sie bei der Datenübertragung nicht nur Zeit, sondern auch Gebühren. Beide B-Kanäle können gleichzeitig zur Datenübertragung genutzt werden, wodurch eine maximale Datenübertragungsrate von 128 kbit/s erreicht werden kann.

Die Hardware ist als passive 16-bit-PnP-Einsteckkarte (160 x 55 mm) für ISA-Bus realisiert worden.

Für alle ISDN-Dienste stehen leistungsfähige und leicht bedienbare Anwendungsprogramme zur Verfügung. Die von der Deutschen Telekom AG und anderen Herstellerfirmen genormte Softwareschnittstelle COMMON ISDN API (CAPI) sorgt für den flexiblen Einsatz von bereits realisierten ISDN-Anwendungen.

Es werden die beiden Standards, CAPI 1.1, Profil A und CAPI 2.0 unterstützt, wobei der CAPI-Treiber automatisch erkennt, welchen Standard Ihre Applikation benötigt.

# 2 Lieferumfang

- ISDN-Controller "Teledat 100"
- 6m Anschlußkabel
- Installations CD-ROM
  - CAPI-Treibersoftware für das DSS1-Protokoll für folgende Betriebssysteme: Windows 3.1x, Windows 95/98, Windows NT 4.0
  - NDIS-WAN Miniporttreiber für Windows 95/98, Windows NT 4.0
  - Word 97 Viewer
  - Handbuch Teledat 100 (Word-Dokument)
- T -Online (CD-ROM) mit Microsoft Internet Explorer 4.01
- dieses Handbuch

# 3 Leistungsmerkmale

- Geeignet für den ISDN Basisanschluß und Telekommunikationsanlagen mit DSS1-Schnittstelle
- Zulassungsnummer: D129354H
- Die "Teledat 100" entspricht den Anforderungen an die Störaussendung nach EN 50081-1:1992 / EN 55022:1994 Klasse B
- Erfüllung der Anforderungen an die Störfestigkeit nach EN 50082-1:1992
- Anwendungs- und Programmierschnittstelle COMMON ISDN API Version 1.1, Profil A und Version 2.0
- Unterstützte B-Kanalprotokolle: ISO 8208 (ETS 300 075/300 079), X.75, X.25, Filetransfer im transparent Mode, HDLC transparent, T.70, T.90, bittransparent (für Fax- und Voice-Anwendungen), BTX
- Unterstütztes D-Kanal-Protokoll: DSS1
- Es werden zwei Nutzkanäle unterstützt (B-Kanäle)
- Treibersoftware für das europäische DSS1- Protokoll
- Unterstützte Betriebssysteme: Windows 3.1x, Windows 95/98, Windows NT 4.0
- Unterstützung des plug & play-Standards
- Maße: ca. 160 x 55 mm

# 4 Inbetriebnahme

In diesem Kapitel wird beschrieben, was Sie bei der Installation der "Teledat 100" beachten müssen. Bitte lesen Sie auf jeden Fall die auf der Installationsdiskette mitgelieferte "Liesmich.txt"-Datei, in der sich die aktuellsten Neuerungen befinden.

#### 4.1 Technische Voraussetzungen

Für den Betrieb müssen folgende Voraussetzungen erfüllt sein:

- IBM-kompatibler PC oder Laptop (Mindestanforderung: 386er CPU)
- Das Betriebssystem Windows 3.1x, Windows 95/98 oder Windows NT 4.0
- Für Faxanwendungen benötigen Sie einen Rechner mit 486-Prozessor und 16 MB Arbeitsspeicher. Für eine optimale Performance empfehlen wir Ihnen jedoch einen Rechner mit Pentium-Prozessor.
- Der Rechner muß über einen freien ISA-Steckplatz verfügen

Vorraussetzung für eine fehlerfreie Funktion der "Teledat 100" ist ein stabil arbeitendes Betriebssystem.

#### 4.2 Hardware-Installation

#### Achtung:

Zuerst PC vom 230 V-Netz trennen!

Zum Einbau des ISDN-Controllers "Teledat 100" öffnen Sie bitte Ihren PC wie in Ihrem Computer-Handbuch beschrieben. Anschließend stecken Sie die "Teledat 100" in einen freien ISA-Bus Steckplatz.

Bei Schwierigkeiten oder Fragen wenden Sie sich an Ihren Computerfachhändler.

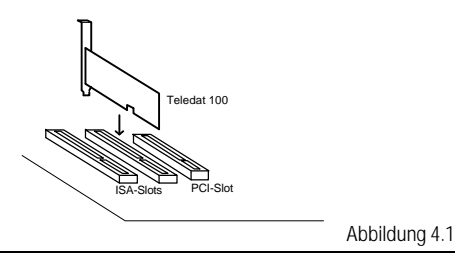

#### 4.3 S<sub>0</sub>-Schnittstelle

Sie dient zum Anschluß Ihres PC's an den S. Bus des ISDN-Netzes. Verbinden Sie dazu die RJ-45-Buchse (Westernbuchse) der "Teledat 100" mit einer S. Anschlußbuchse mit Hilfe des mitgelieferten Verbindungskabels.

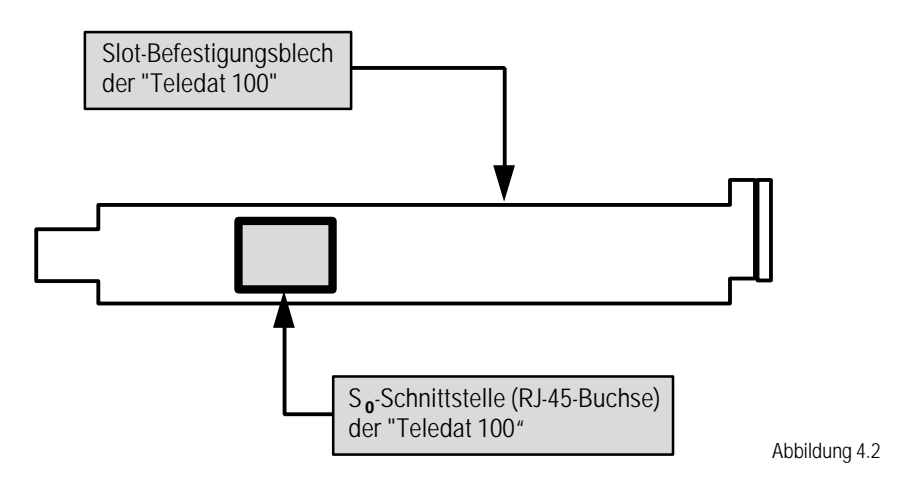

In den nachfolgend aufgelisteten Kapiteln wird die Software-Installation für Windows 3.1x, Windows 95/98 und Windows NT 4.0 beschrieben.

Wählen Sie nun bitte den Abschnitt des entsprechenden Betriebssystems (beziehungsweise Oberfläche) aus, für das die "Teledat 100" installiert und konfiguriert werden soll:

| Kapitel |                                          | Seite |
|---------|------------------------------------------|-------|
| 4.4     | Software-Installation für Windows 3.1x   | 9     |
| 4.5     | Software-Installation für Windows 95     | 20    |
| 4.6     | Software-Installation für Windows 98     | 39    |
| 4.7     | Software-Installation für Windows NT 4.0 | 47    |

#### 4.4 Software-Installation für Windows 3.1x

Nachdem Sie, wie in Abschnitt 4.2 und 4.3 beschrieben, Ihre "Teledat 100" angeschlossen haben, können Sie mit der Software-Installation für Windows 3.1x beginnen:

- Nach dem Starten von Windows 3.1x legen Sie bitte die Installationsdiskette bzw. Installations-CD-ROM für die "Teledat 100" in das entsprechende Laufwerk ein.
- Aktivieren Sie den Programm-Manager.
- Wählen Sie im Pull-Down-Menü Datei den Punkt Ausführen.
- Geben Sie den Befehl <Quellaufwerk>:\TDSETUP ein. Beispiel für die Installation von Diskette: A:\TDSETUP

Beispiel für die Installation von CD-ROM: D:\Drivers\Win31\Deutsch\TDSETUP

• Durch Bestätigen mit <OK> wird das Setup-Programm gestartet (siehe Abbildung 4.3).

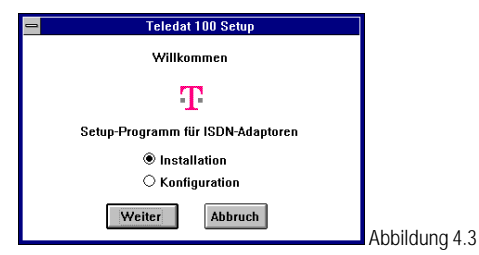

 Klicken Sie auf <Installation> und anschließend auf <Weiter>. Beim nächsten Dialogfenster geben Sie bitte den Kennbuchstaben des Quellaufwerks ein, von dem aus Sie die Installation durchführen wollen.

Beispiel für das Diskettenlaufwerk mit dem Kennbuchstaben A: A:\\*.\*

Beispiel für das CD-ROM-Laufwerk mit dem Kennbuchstaben D: D:\Drivers\Win31\Deutsch\\*.\*

- Im nächsten Dialogfenster haben Sie die Möglichkeit, Ihr Zielverzeichnis zu wählen, in das die Software kopiert wird (Default: c:\TD100).
   Geben Sie Ihren gewünschten Zielpfad an und klicken Sie auf <OK>.
- Falls Sie einen Zielpfad angegeben haben, der noch nicht existiert, werden Sie gefragt, ob dieser angelegt werden soll.
   Wählen Sie <Ja> oder, wenn Sie den Zielpfad nochmals ändern wollen, <Nein>.

- Wenn Sie die oben angeführte Abfrage mit <Ja> bestätigt haben, kann die Software auf Ihre Festplatte kopiert werden.
   Die Treiber für die "Teledat 100" werden installiert.
- Im Lieferumfang des Softwarepakets befinden sich eine "capi.dll" und eine "capi20.dll", die für eine Beschleunigung von Windows-ISDN-Applikationen sorgen.
   Falls TDSETUP eine bereits vorhandene "capi.dll" oder "capi20.dll" im System-Verzeichnis von Windows entdeckt, können Sie diese durch die Teledat "capi.dll's" ersetzen.
   Um eine bestmögliche Performance der "Teledat 100" zu erreichen, ist es empfehlenswert, die Teledat "capi.dll's" zu verwenden.

Drücken Sie für Ersetzen den <Ja>-Button , ansonsten auf <Nein>.

Nachdem Sie oben angeführte Installation Schritt für Schritt durchgeführt haben, ist diese nun beendet (siehe Abbildung 4.4) und Sie können mit der Konfiguration der "Teledat 100" beginnen.

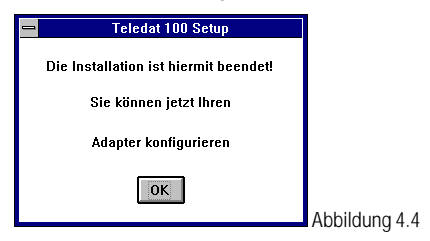

Klicken Sie auf <OK>, um in das Konfigurationsmenü (siehe Abbildung 4.5) des "Teledat 100" Setup-Programms zu gelangen.

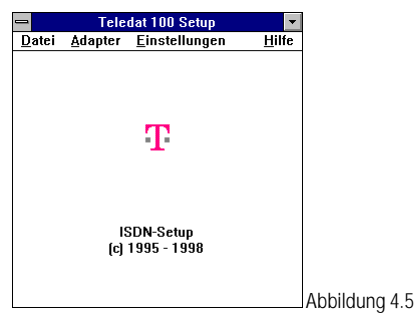

# 4.4.1 Software-Konfiguration

## Hinweise:

- Falls Sie TDSETUP erstmals durchführen, gelangen Sie direkt in das Konfigurationsmenü (siehe Abbildung 4.5) des Setup-Programms.
- Wollen Sie bereits getätigte Einstellungen im Konfigurationsmenü des Setup-Programms nachträglich ändern, wechseln Sie im Datei-Manager in das Verzeichnis, welches Sie bei der Erstinstallation als Zielverzeichnis angegeben haben und doppelklicken Sie auf die Datei "TDSETUP.EXE". Es erscheint der Startbildschirm des Setup-Programms (siehe Abbildung 4.3). Markieren Sie <Konfiguration> und klicken anschließend auf <Weiter>.

# 4.4.1.1 Das Konfigurationsmenü des Setup-Programms TDSETUP

Menüpunkt Einstellungen/Basiskonfiguration

• Klicken Sie auf den Menüpunkt Einstellungen und anschließend auf Basiskonfiguration, um individuelle Einstellungen vorzunehmen. Sie erhalten nachfolgendes Bildschirmfenster:

|                           | Teledat 100 Setup         |               |
|---------------------------|---------------------------|---------------|
|                           | Einstellungen             |               |
| Adapter:<br>Teledat 100   | E/A-Adresse 270 •         |               |
|                           | IRQ IRQ 5 ±               |               |
| Teledat 100 Setup Utility | Software-Interrupt 0×F1 🔹 |               |
| Teledat Too Scup ounty    |                           |               |
| OK                        |                           | Abbilduna 4.0 |

Folgende Einstellungsmöglichkeiten stehen Ihnen bei der Basiskonfiguration zur Verfügung:

- Einstellung der E/A-Adresse und des IRQ (siehe hierzu auch Kapitel 7)
  - Einstellungen in diesem Menüpunkt sind nur erforderlich, wenn Ihr PC über keine plug & play-Unterstützung (plug & play-BIOS <u>und</u> plug & play-Manager) verfügt.

| <u>mit</u><br>plug & play-Unterstützung                                                                                                    | <u>ohne</u><br>plug & play-Unterstützung                                                                                   |
|----------------------------------------------------------------------------------------------------|----------------------------------------------------------------------------------------------------|
| Der vom BIOS festgelegte Wert für den Inter-<br>rupt und für die E/A-Adresse wird<br>automatisch übernommen und im Fenster<br>des Menüpunkts (siehe Abbildung 4.6)<br>angezeigt.    | In Abbildung 4.6 werden die<br>Werkseinstellungen für die E/A-Adresse<br>(270h) und für den Interrupt (IRQ5)<br>angezeigt. |
| Eine Veränderung der Interrupt-und E/A-<br>Adressen-Einstellung im Setup ist<br>wirkungslos. Eine Änderung kann nur im<br>plug & play-Manager Ihres Systems<br>durchgeführt werden. |                                                                                                    |

Durch Anklicken der Pfeilsymbole öffnen sich Auswahlfelder für die Interrupt- und E/A-Adressen-Einstellung. Folgende IRQ's stehen zur Auswahl:

| IRQ3           | IRQ10 |
|----------------|-------|
| IRQ4           | IRQ11 |
| IRQ5 (Default) | IRQ12 |
| IRQ7           | IRQ15 |

Im Auswahlfeld für die Festsetzung der E/A-Adresse sind bereits einige Adressen aufgelistet. Möchten Sie jedoch eine individuelle und nicht aufgelistete E/A-Adresse verwenden, lesen Sie unbedingt Kapitel 7, E/A-Adressen-Einstellung.

• Einstellung des Software-Interrupts 0xF1 ... 0xFF

## Hinweis:

Wird von Ihrer Anwendungssoftware kein bestimmter Wert gefordert, lassen Sie den Default-Wert (0xF1) eingestellt.

• Bestätigen Sie mit <OK>, nachdem Sie die "Teledat 100" für Ihre Anforderungen konfiguriert haben.

Menüpunkt Einstellungen/MSN-Eingabe

• Wählen Sie aus dem Menü Einstellungen den Punkt MSN-Eingabe. Es erscheint folgendes Bild:

| 🛥 Teledat 10              | 0 Setup |               |
|---------------------------|---------|---------------|
| MSN - Einga               | be      |               |
|                           |         |               |
|                           |         |               |
| $\mathbf{T}$              |         |               |
| Teledat 100 Setup Utility |         |               |
| OK                        |         |               |
|                           |         | Abbildung 4.7 |

In diese (Merk-)Tabelle können Sie die MSNs (=Rufnummern) eintragen, die Ihnen von uns zugeteilt worden sind.

• Klicken Sie auf <OK>, um die Eintragungen zu übernehmen.

# Menüpunkt Einstellungen/EAZ-MSN-Mapping

## Hinweis:

Folgende Einstellungen sind unbedingt notwendig, wenn Sie das Euro-ISDN-Protokoll am Mehrgeräteanschluß und eine CAPI 1.1 Anwendung verwenden!

Detaillierte Informationen zum Thema EAZ-MSN-Zuordnung (EAZ-MSN-Mapping) finden Sie in Kapitel 6!

• Wählen Sie den Menüpunkt Einstellungen und anschließend EAZ-MSN-Mapping.

| 🛥 Teleda                  | at 100 Setup |     |          |
|---------------------------|--------------|-----|----------|
| EAZ-MSN-                  | Mapping      |     |          |
|                           | EAZ          | MSN |          |
|                           | 1 1          |     | <b>±</b> |
|                           | 22           |     | <b>±</b> |
|                           | 3 3          |     | *        |
|                           | 4 4          |     | <b>±</b> |
| Т                         | 5 5          |     | ±        |
| -                         | 66           |     | *        |
| Taladat 100 Catua Hillita |              |     | ±        |
| releval ruo selup olinty  |              |     | <u> </u> |
| OK Abbruch                | 9 9          |     | <u> </u> |
|                           |              |     |          |

In dieser Tabelle können Sie einer EAZ (Endgeräteauswahlziffer) eine MSN zuordnen. Falls Sie in die (Merk-)Tabelle (siehe Einstellungen/MSN-Eingabe, Abbildung 4.7) Ihre MSNs eingetragen haben, können Sie diese abrufen, indem Sie auf die Pfeilsymbole klicken.

• Bestätigen Sie mit <OK>, um die Einstellungen zu übernehmen.

## 4.4.1.1.1 Menüpunkt Hilfe/Info

• Klicken Sie auf den Menüpunkt Hilfe und anschließend auf Info. Hier finden Sie allgemeine Informationen.

## Hinweis:

Bitte beachten Sie, daß Änderungen im Konfigurationsmenü des Setup-Programms TDSETUP erst mit dem nächsten Start des CAPI-Treibers wirksam werden.

Menüpunkt Datei/Speichern und Beenden

- Wählen Sie im Menü Datei den Punkt Speichern und Beenden, um die aktuelle Konfiguration zu speichern und TDSETUP zu beenden.
   Anschließend können Sie selbst bestimmen, ob TDSETUP den Eintrag des CAPI-Treibers in Ihre *a*utoexec.bat<sup>#</sup> für Sie vornehmen soll.
  - Klicken Sie auf <Ja>, erfolgt der Eintrag des CAPI-Treibers in die "autoexec.bat", wobei die alte "autoexec.bat" in "autoexec.td" umbenannt wird. TDSETUP fordert Sie nun auf Windows zu beenden und den Rechner neu zu starten. Nehmen Sie also die Diskette aus dem Laufwerk und starten Sie den PC neu.

## Hinweis:

Bitte bedenken Sie, daß die aktuellen Einstellungen erst nach einem Neustart des Rechners wirksam werden.

• Wählen Sie <Nein>, müssen Sie den CAPI-Treiber manuell durch Eingabe des Befehls 'VTD31ED' laden, bevor Sie Windows starten. Wechseln Sie hierzu in das Verzeichnis, in welchem der CAPI-Treiber steht.

## Hinweis:

Natürlich können erfahrene PC-Anwender den Eintrag in der "autoexec.bat" auch selbst vornehmen.

## Menüpunkt Datei/Abbrechen

• Um bereits vorgenommene Einstellungen zu verwerfen und um das Konfigurationsmenü zu verlassen, wählen Sie Abbrechen im Menü Datei aus.

# 4.4.2 Aktivieren des CAPI-Treibers

Nachfolgende Möglichkeiten stehen Ihnen zur Verfügung, um den CAPI-Treiber zu aktivieren:

- Automatisches Aktivieren durch Eintrag in der "autoexec.bat" Haben Sie bei der Software-Installation den CAPI-Treiber mit Hilfe des Setup-Programms TDSETUP in die "autoexec.bat" eintragen lassen oder haben Sie nachträglich den Eintrag vorgenommen, wird der Treiber automatisch beim Booten des Rechners geladen.
- "Manuelles" Aktivieren Haben Sie keinen Eintrag in der "autoexec.bat" mit Hilfe des Setup-Programms TDSETUP vornehmen lassen oder keinen nachträglichen Eintrag vorgenommen, besteht die Möglichkeit, den Treiber "manuell" zu aktivieren. Verlassen Sie hierzu Windows und wechseln bitte in das Verzeichnis, in dem der CAPI-Treiber auf der Festplatte gespeichert ist. Durch die Eingabe des Befehls 'VTD31ED' am Systemprompt Ihres PC's wird die "Teledat 100" initialisiert und der CAPI-Treiber in den Arbeitsspeicher geladen.

Nach dem Aktivieren des CAPI-Treibers können Sie eine beliebige ISDN-Anwendersoftware zusammen mit der "Teledat 100" betreiben, sofern die Applikation die CAPI-Anforderungen erfüllt.

Nach dem erfolgreichen Laden des CAPI-Treibers erscheint folgender Bildschirm:

| COMMON ISDN API         | Treiber wurde erfolgreich geladen             |
|-------------------------|-----------------------------------------------|
| <dateiname></dateiname> | : Teledat 100                                 |
| CAPI Version 1.1, Pro   | ofil A - Win3xx VxD - V X.XXX <datum></datum> |
| CAPI-Version 2.0        |                                               |
| Erweiterungsmodule      | : FAX G3                                      |
| D-Kanal Protokolle      | : DSS1 Euro-ISDN                              |
| Interrupt Nummer        | : IRQ 5, E/A-Adresse: 0x270                   |
|                         |                                               |

Konfigurations-Datei nicht gefunden: <Dateiname> -> Defaultwerte werden geladen

Abbildung 4.9

Hinweise:

- Die Meldung "Konfigurations-Datei nicht gefunden: <Dateiname> → Default-Werte werden geladen." erscheint nur beim allerersten Aufruf des CAPI-Treibers, da zu diesem Zeitpunkt noch keine Konfigurationsdatei ("\*.cfg") erzeugt worden ist.

## Achtung:

Sollten Probleme auftreten und Sie müssen den technischen Support in Anspruch nehmen, sind die in diesem Fenster (Abbildung 4.9) angezeigten Informationen unbedingt anzugeben!

## 4.4.3 Deaktivieren des CAPI-Treibers

Nachfolgende Möglichkeiten stehen Ihnen zur Verfügung, um den CAPI-Treiber zu deaktivieren:

- Deaktivieren durch Löschen des Eintrags in der "autoexec.bat"
   Wurde der CAPI-Treiber für ein automatisches Aktivieren in der "autoexec.bat" eingetragen, muß dieser Eintrag für die Deaktivierung aus der "autoexec.bat" entfernt und der PC neu gebootet werden.
- "Manuelles" Deaktivieren Existiert kein Eintrag in der "autoexec.bat" für eine automatische Aktivierung des Treibers, können Sie den "manuell" aktivierten Treiber mit der Eingabe des Befehls 'VTD31ED –' am Systemprompt Ihres PC's aus dem Arbeitsspeicher entfernen.

Nach dem erfolgreichen Entfernen des CAPI-Treibers erscheint folgender Bildschirm:

COMMON ISDN API Treiber <Dateiname> : Teledat 100 Programm wurde deinstalliert!

Abbildung 4.10

## 4.4.4 Treiber Update

Wenn Sie Ihre Treiber-Software für die "Teledat 100" auf den neuesten Stand bringen wollen, gehen Sie bitte wie im Folgenden beschrieben vor:

Legen Sie die Update-Diskette in Ihr Diskettenlaufwerk und starten Sie das Setup-Programm "TDSETUP" wie in Kapitel 4.4 beschrieben.

Sie können die Installation wie in Kapitel 4.4 durchlaufen, wobei Sie den Zielpfad der Erstinstallation beibehalten sollten. Lassen Sie im Windows-System-Verzeichnis die Dateien "capi.dll" und "capi20.dll" durch die neueren Dateien der Update-Diskette ersetzen.

Nach dem Kopiervorgang werden Sie zur Konfiguration der "Teledat 100" aufgefordert (siehe Abbildung 4.4).

Klicken Sie auf <OK>, um in das Konfigurationsmenü (siehe Abbildung 4.5) des "Teledat 100" Setup-Programms zu gelangen.

Ihre bisherige Konfiguration wird automatisch beibehalten wenn Sie nun im Menü Datei den Punkt Abbrechen wählen. Sie werden gefragt, ob Sie das Programm wirklich abbrechen wollen. Bestätigen Sie dies mit <Ja>.

Falls Sie den Treiberaufruf in der "autoexec.bat" vorgenommen haben oder vom Setupprogramm vornehmen ließen, stehen Ihnen nach einem Neustart Ihres Rechners die upgedateten Treiber mit der bisherigen Konfiguration zur Verfügung.

Falls Sie den Treiber manuell aufrufen, starten Sie Ihren Rechner neu und starten den upgedateten Treiber in gewohnter Weise. Ihre bisherige Konfiguration bleibt dabei erhalten.

#### 4.5.1 Installation der CAPI-Treiber

Nachdem Sie, wie in Abschnitt 4.2 und 4.3 beschrieben, Ihre "Teledat 100" eingebaut haben, können Sie mit der Software-Installation für Windows 95 beginnen.

Windows 95 erkennt die "Teledat 100" automatisch als "speed win Sedlbauer AG"

Sie werden von Windows 95 automatisch durch die Installation geführt. Legen Sie bitte die Installationsdiskette bzw. die Installations-CD-ROM in das entsprechende Laufwerk ein.

Im folgenden Fenster müssen Sie noch den Pfad der Treiber auf der Installationsdiskette oder CD-ROM in der dafür vorgesehenen Zeile unter "Herstellerdateien kopieren von:" nach folgender Syntax angegeben.

Beispiel für die Installation vom Diskettenlaufwerk A: A:\Win95

Beispiel für die Installation vom CD-ROM-Laufwerk D: D:\Drivers\Win95

Am Ende der Installation erhalten Sie einen Hinweis über Geänderte Systemeinstellungen (siehe Abbildung 4.11).

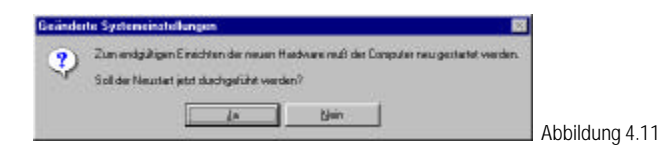

Bestätigen Sie die Aufforderung zu einem Windows-Neustart mit <Ja>.

Nach dem Neustart von Windows 95 ist die "Teledat 100" funktionsbereit!

## Hinweis:

Falls Sie die Installation vorzeitig abgebrochen haben, so können Sie den Treiber nachträglich nur im Gerätemanager installieren.

Den Gerätemanager starten Sie, indem Sie im Menü Start/Einstellungen den Menüpunkt Systemsteuerung wählen und auf das Symbol für "System" doppelklicken.

Hier verhalten sich verschiedene Windows 95 - Versionen unterschiedlich:

- Mit der einen Version erhalten Sie im Gerätemanager einen Ordner "Andere Komponenten" mit dem Inhalt "speed win Sedlbauer AG". In diesem Fall wählen Sie "speed win Sedlbauer AG" aus und selektieren "Eigenschaften". In den nachfolgenden Auswahlfenstern wählen Sie "Treiber" und danach «Andere Treiber». Den Gerätetyp "Andere Komponenten" bestätigen Sie mit «OK». Nun haben Sie mit dem Button «Diskette…» erneut die Möglichkeit den Treiber zu installieren.
- Bei der anderen Version gibt es keinen Ordner "Andere Komponenten". Sie brauchen im Gerätemanager nur <Aktualisieren> wählen, damit die neue Hardware Komponente "speed win Sedlbauer AG" gefunden wird. Die Installation erfolgt dann wie ab Seite 20 beschrieben.

# 4.5.2 Konfiguration der CAPI-Treiber

## 4.5.2.1 EAZ-MSN-Zuordnung

### Hinweis:

Folgende Einstellungen sind unbedingt notwendig, wenn Sie das Euro-ISDN-Protokoll am Mehrgeräteanschluß und eine CAPI 1.1 Anwendung verwenden!

Detaillierte Informationen zum Thema EAZ-MSN-Zuordnung (EAZ-MSN-Mapping) finden Sie in Kapitel 6!

 Starten Sie dazu den Geräte-Manager, indem Sie im Menü Start/Einstellungen den Menüpunkt Systemsteuerung wählen und auf das Symbol für "System" doppelklicken. Im Fenster "Eigenschaften für System" wählen Sie nun die Registerkarte "Geräte-Manager" und lassen sich die "Modelle nach Typ anzeigen". Es erscheint folgender Bildschirm:

> Eigenachalten für System 2 × Aligeneiri Gerble Manager | Haidware-Prolle | Leickingsneikmale | Modelle nach Typ anzeigen C Nodelle nach Anschluß anzeigen Computer Andere Komponenten Anochizze (CDM und LPT) 🛢 Bàdachinn CD-RON 🖶 Deutsche Telekore AG ISDN Adapter m Telekore ISDN-PC-Adapter Teleclet 100 🗉 🔁 Dicketerlauberk Controller 🗄 🚭 Festplatterilaufwerk-Controller 🗉 📕 Grafikkarten 🗄 🏛 Laufweike 🗄 🏷 Mauz 🗄 📕 Systenikanpanenten Tactata Eigenschaften Sktualsieren Entjøren **Diuckers** Abbrechen ΠK. Abbildung 4.12

• Wählen Sie bitte die Zeile "Telekom ISDN-PC-Adapter Teledat 100 ….." aus und klicken anschließend auf <Eigenschaften>. Es öffnet sich das Fenster "Eigenschaften für Telekom ISDN-PC-Adapter Teledat …".  Klicken Sie auf das Register "EAZ<-MSN", um die Tabelle f
ür die EAZ-MSN-Zuordnung (EAZ-MSN-Mapping) zu öffnen.

| Eigenschaften für Telekom ISDN-PC-Adapter Teledat ? 🗙                                                                                                    |                |
|----------------------------------------------------------------------------------------------------|----------------|
| Allgemein EAZ<-MSN Treiber Ressourcen                                                                                                    |                |
| EAZ · MSN · Zuordnung                                                                                                    |                |
| Zugeordnete MSN                                                                                                    |                |
| EA2 1     Image: Constraint of the second second seco |                |
| Ubernehmen<br>Telekom AG                                                                                                    |                |
| OK Abbrechen                                                                                                    | Abbildung 4.13 |

In dieser Tabelle können Sie einer EAZ (Endgeräteauswahlziffer) eine MSN zuordnen.

• Betätigen Sie die <Übernehmen>-Schaltfläche, um die EAZ-MSN-Zuordnung zu speichern.

## 4.5.2.2 Deinstallieren des CAPI-Treibers

Um den "Teledat 100"-CAPI-Treiber wieder zu entfernen, gehen Sie wie folgt vor:

- Starten Sie den Geräte-Manager, indem Sie im Menü Start/Einstellungen den Menüpunkt Systemsteuerung wählen und auf das Symbol für "System" doppelklicken.
   Im Fenster "Eigenschaften für System" wählen Sie nun die Registerkarte "Geräte-Manager" und lassen sich die "Modelle nach Typ anzeigen" (siehe Abbildung 4.12).
- Markieren Sie nun "Telekom ISDN-PC-Adapter Teledat 100 …." und betätigen den <Entfernen>-Button.
- Klicken Sie bei dem Fenster "Entfernen des Geräts bestätigen" auf <OK>. Der CAPI-Treiber ist nun entfernt!

## 4.5.2.3 CAPI-Treiber Update

Wenn Sie Ihre Treiber-Software für die "Teledat 100" auf den neuesten Stand bringen wollen, gehen Sie bitte wie im Folgenden beschrieben vor:

- Entfernen Sie die "Teledat 100" aus Ihrem System.
- Starten Sie hierzu den Geräte-Manager, indem Sie im Menü Start/Einstellungen den Menüpunkt Systemsteuerung wählen und auf das Symbol für "System" doppelklicken. Im Fenster "Eigenschaften für System" wählen Sie nun die Registerkarte "Geräte-Manager" und lassen sich die "Modelle nach Typ anzeigen" (siehe Abbildung 4.12).
- Markieren Sie nun "Telekom ISDN-PC-Adapter Teledat 100" und betätigen den <Entfernen>-Button. Die "Teledat 100" wird nun aus dem System entfernt.
- Um den neuen Treiber zu installieren klicken Sie im Geräte-Manager auf den Button <Aktualisieren> und die "Teledat 100" wird als neue Hardware erkannt. Sie können nun die Installation wie in Kapitel 4.5.1 durchlaufen. Geben Sie, wenn Sie dazu aufgefordert werden das Laufwerk und den Pfad auf Ihre Update-Dateien an und bestätigen mit <OK> .
- Starten Sie zum Ende der Installation wie vorgeschlagen den Rechner neu.

## 4.5.3 Installation des Telekom NDIS-WAN-Miniport Treibers

Falls Sie den NDIS-WAN-Miniport Treiber installieren wollen, halten Sie bitte Ihre Windows 95 CD bereit. Sie werden Sie möglicherweise benötigen.

Der NDIS-WAN-Miniport Treiber erlaubt den "Teledat 100" - Nutzern den Zugang zum Internet, z. B. mit dem Microsoft Internet Explorer, der sich auf der mitgelieferten T-Online CD befindet. Ebenso sind Verbindungen zu Windows NT oder Windows 95/98 Rechnern unter Nutzung der Remote Access Services (RAS) möglich.

#### Wichtig:

Vor der Installation muß unbedingt der CAPI Treiber für die Teledat 100 installiert werden.

## 4.5.3.1 Funktionen

- Unterstützung von WAN-Funktionen (Wide Area Networking) unter Windows 95
- Verbindung zu Internet Providern über Windows 95 DFÜ-Netzwerk
- Unterstützung von Multilink PPP-Verbindungen zur Kanalbündelung und damit doppelte Übertragungskapazität (bis zu 128 kbps)
- Remote Access Services (RAS) für Verbindungen zu Windows 95/98 und Windows NT Rechnern
- Rufnummer für ein- und ausgehende Rufe spezifizierbar
- Unterstützung des Microsoft ISDN Accelerator Packs 1.1
- Kompatibilität zu Gegenstellen anderer Hersteller
- Einfache Installation und Konfiguration

## 4.5.3.2 Vorbereitung

## 4.5.3.2.1 DFÜ-Netzwerk installieren

Soweit Sie das Microsoft DFÜ - Netzwerk noch nicht installiert haben, müssen Sie dies jetzt nachholen. Wählen Sie dazu im Menü Start/Einstellungen den Punkt Systemsteuerung. Hier starten Sie das Symbol Software. Auf der Registerkarte Windows-Setup finden Sie unter Komponenten den Punkt Verbindungen.

| genschaften von Software                                                                                                    | ? ×                                                                                     |
|----------------------------------------------------------------------------------------------------|-----------------------------------------------------------------------------------------|
| Installieren/Deinstallieren Windows-Setup                                                                                                    | Startdiskette                                                                           |
| Klicken Sie auf die Kontrollkästchen der Kor<br>hinzugefügt bzw. entfernt werden sollen. Ge<br>kennzeichnen Komponenten, die nur zum T<br>Weitere Informationen erhalten Sie über die | mponenten, die<br>füllte Kästchen<br>eil installiert werden.<br>Schaltfläche "Details". |
| Komponenten:                                                                                                    |                                                                                         |
| Microsoft Fax                                                                                                    | 2,2 MB 🔺                                                                                |
| 🗹 🏭 Multimedia                                                                                                    | 0,6 MB                                                                                  |
| 🗆 🎇 The Microsoft Network                                                                                                    | 0,0 MB                                                                                  |
| 🗹 📀 Verbindungen                                                                                                    | 1,3 MB                                                                                  |
| 🗹 📻 Zubehör                                                                                                    | 2,7 MB 💌                                                                                |
| Speicherplatzbedarf:                                                                                                    | 0.1 MB                                                                                  |
| Verfügbarer Speicherplatz:                                                                                                    | 207.9 MB                                                                                |
| Beschreibung                                                                                                    |                                                                                         |
| Zubehör für die Verbindung mit anderen C<br>Online-Systemen.                                                                                                    | iomputern und                                                                           |
| 4 von 4 Komponenten ausgewählt                                                                                                    | Details                                                                                 |
|                                                                                                    | Diskette                                                                                |
| OK Abb                                                                                                    | Abbildun                                                                                |

Nachdem Sie Verbindungen ausgewählt haben, kommen Sie mit <Details...> in das Fenster Verbindungen. Hier wählen Sie das Feld DFÜ-Netzwerk und bestätigen dieses und das darauffolgende Fenster mit <OK>. Wenn Sie, wie aufgefordert, die Windows 95 CD einlegen, wird das DFÜ - Netzwerk installiert.

Falls Sie im Anschluß dazu aufgefordert werden, starten Sie Ihren Rechner neu.

# 4.5.3.2.2 TCP/IP-Protokoll

Für Verbindungen zu Internet-Service-Provider benötigen Sie das TCP/IP-Protokoll. Starten Sie zur Überprüfung das Netzwerk über Start/Einstellungen/Systemsteuerung/Netzwerk. Es werden die installierten Komponenten angezeigt.

| tzwerk:                                                                                                    | 2 X   |
|----------------------------------------------------------------------------------------------------|-------|
| orifiguation lidentification Zugethatevening                                                                               |       |
| Die lolgegden Netzwerkkomponenten sind installert:                                                                         |       |
| Cleri & Moroon Netwerke Cleri & Netwerketwerke OPO-Trobe TPO-5PO-kongestalser Potokol TPO-5PO-kongestalser Potokol TR45EUI |       |
| Hinaviligen. Entymon Damich                                                                                                | 27104 |
| Binan Networkanoeldung                                                                                                    |       |
| Client für Misrosoft-Netzweike                                                                                             | -     |
| Date-undDruckerheigebe .                                                                                                   |       |
| Bencheebung                                                                                                    |       |
|                                                                                                    |       |

Sollte das TCP/IP Protokoll noch nicht installiert sein, so können Sie dies jetzt nachholen, indem Sie nacheinander <Hinzufügen...>, Protokoll, <Hinzufügen...> wählen. Markieren Sie als Hersteller Microsoft und wählen das TCP/IP Protokoll aus.

## 4.5.3.3 Installation

Für die Installation benötigt man das Microsoft Accelerator Pack 1.1 in der deutschen Version und den Miniport -Treiber der Deutschen Telekom AG, sowie Ihre Windows 95 CD. Der Miniport-Treiber und das Accelerator Pack sind auf der NDIS-WAN Installationsdiskette enthalten, oder befinden sich auf der mitgelieferten CD-ROM.

#### Achtung:

Sollte auf Ihrem PC bereits ein Accelerator Pack oder ein DUN (Dial Up Networking) bzw. VPN (Virtual Private Networking) höherer Version als 1.1 installiert sein, darf das Accelerator Pack 1.1 nicht installiert werden! Fahren Sie in diesem Fall mit der Installation des NDIS-WAN-Miniport Treibers fort.

Die Installation des Accelerator Packs und des Miniport-Treibers können Sie bei der CD-ROM-Version komfortabel durch das Setup-Programm der CD-ROM ausführen lassen. Die einzelnen Schritte werden dabei interaktiv und mit ausführlichen Hilfetexten erklärt, so daß die beiden folgenden Abschnitte nur als zusätzliche Hilfestellung oder für eine manuelle Installation bzw. bei einem Update benötigt werden.

#### 4.5.3.3.1 Installation des Accelerator Packs

Überprüfen Sie bitte zuerst über Start/Einstellungen/Systemsteuerung/Netzwerk, ob sich auf Ihrem Rechner bereits eine ältere Version des NDIS-WAN-Miniport Treibers befindet. Falls ja, markieren Sie diesen Eintrag und drücken den Button <Entfernen>, um die ältere Version zu löschen.

Als nächstes muß das Microsoft Accelerator Pack 1.1 installiert werden. Dies erreichen Sie über Start/Ausführen..., als Befehlszeile geben Sie D:\Drivers\Win95\Demsisdn11.exe ein, und bestätigen mit <OK>.

Falls sich die Datei Demsisdn.exe in einem anderen Verzeichnis befindet, geben Sie hier bitte den entsprechend Pfad ein. Falls Sie den Lizenzbestimmungen zustimmen, werden nun die erforderlichen Dateien auf Ihre Festplatte kopiert. Falls Sie hier gefragt werden, ob der Rechner neu gestartet werden soll, bestätigen Sie dies mit <Ja>, damit die Konfigurationsdateien entsprechend aktualisiert werden können.

# 4.5.3.3.2 Installation des NDIS-WAN-Miniport Treibers

Nun wird der Telekom NDIS-WAN-Miniport Treiber als Netzwerk-Karte installiert. Starten Sie also das Icon Netzwerk in der Systemsteuerung. Installieren Sie eine neue Netzwerkkarte, indem Sie nacheinander <Hinzufügen...>, Netzwerkkarte, <Hinzufügen...> und <Diskette...> wählen. Im Fenster Von Diskette installieren geben Sie das Laufwerk und den Pfad an, in dem sich die Datei Sedlw.inf befindet.

Beispiel für die Installation von CD-ROM-Laufwerk D: D:\Drivers\Win95

Nachdem Sie das Fenster mit <OK> bestätigt haben, erhalten Sie folgendes Bild:

| Kickon Sie auf die Netwestikante, die Inne Hadoware entgenitik, und<br>snochlettend auf "Dir", Wenn Sie über dies hubbitstondskiefe für die<br>Komponierie weitigen, kickon Sie auf "Diskete".         Nockije:         P Teleder 100NDEIS WAN Mingent Driver | Netzwei          | ckarten auswählen                                                                                                    | × |
|----------------------------------------------------------------------------------------------------|------------------|----------------------------------------------------------------------------------------------------|---|
| Nockije:<br>12 Taledal 100 ND(S WAN Minjoot Driver                                                                                                    | ш <del>Ц</del>   | Kicken Sie auf die Netzwerklante, die Ihren Hadware entgescht und<br>zwachleitiend zur "DK", wiem Sie über eine Installstanzabilitete für die<br>Kampanente werkgen, klacken Sie auf "Diskette". |   |
|                                                                                                    | Nodejk<br>12 Tek | dal 100 NCIS WAN Maiped Driver                                                                                                    | - |
|                                                                                                    |                  |                                                                                                    |   |

Bestätigen Sie dieses und das darauffolgende Fenster mit <OK>, um mit der Installation fortzufahren.

In der nächsten Dialogbox erfolgt der Hinweis darauf, daß einige Angaben zum ISDN-Anschluß notwendig sind.

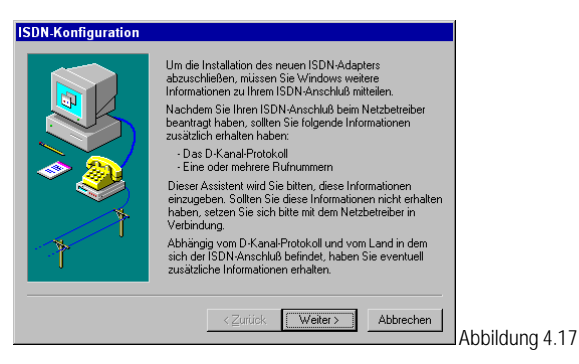

Weiter geht es mit der Angabe des ISDN-Anschlusses, in der Regel ist dies EURO-ISDN.

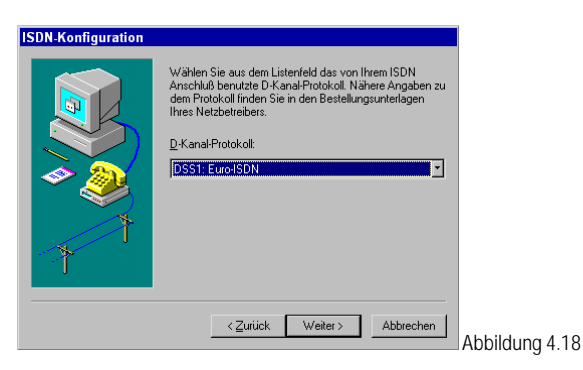

In der nächsten Dialogbox wird man zur Eingabe der Rufnummer(n) aufgefordert, welche für die jeweilige SEDLW-Line verwendet werden soll. Diese Nummer dient bei eingehenden Rufen zur Auswahl des richtigen Endgerätes (DFÜ-Server).

Ausführlichere Informationen zum DFÜ-Server finden Sie im Kapitel 4.5.3.5.

Bei ausgehenden Rufen wird diese Nummer zur Gegenstelle als Calling Party Number mit übertragen, und kann dort beispielsweise zur Identifizierung genutzt werden.

## Hinweis:

Falls Sie diese Angaben zu einem späteren Zeitpunkt wieder ändern möchten, können Sie dies über Start/Programme/Zubehör/ISDN-Programme. Dort klicken Sie auf Assistent für die ISDN-Konfiguration, um wieder zu den Fenstern ISDN-Konfiguration zu gelangen.

| ISDN-Konfiguration |                                                                                                    |  |
|--------------------|----------------------------------------------------------------------------------------------------|--|
|                    | Bitte die Rufnummer(n) eingeben. Wenn das Gerät auf<br>nur eine Rufnummer reagieren soll, lassen Sie das zweite<br>Eingabefeld leer. |  |
| *                  | Erste Rufnummer: 123464<br>Zweite Rufnummer: 1432534                                                                                 |  |
| * '                | <zurück weiter=""> Abbrechen</zurück>                                                                                                |  |

Eventuell werden Sie an dieser Stelle aufgefordert, die Installations-CD von Windows 95 in Ihr CD-Laufwerk einzulegen und das Laufwerk und den Pfad anzugeben.

Unter Umständen werden beim Kopieren der Dateien ähnliche Versionskonflikte, wie im nächsten Bild dargestellt, erkannt.

| Versionskonflik                                       | t 🛛 🗙                                                                                                    |                |
|-------------------------------------------------------|----------------------------------------------------------------------------------------------------|----------------|
| Eine vorhanden<br>Festplatte kopier<br>vorhandene Dat | e Datei ist neuer als die Datei, die auf die<br>t werden soll. Es wird empfohlen, die<br>ei beizubehalten. |                |
| Datei:                                                | NDIS.VXD                                                                                                   |                |
| Beschreibung:                                         | Virtuelles Gerät NDIS (Version 4.0)                                                                        |                |
| Version:                                              | 4.0.1111                                                                                                   |                |
| Möchten Sie die                                       | se Datei beibehalten?                                                                                      |                |
|                                                       | Lein Alle ersetzen                                                                                         | Abbildung 4 20 |

Wenn Sie eine derartige Meldung erhalten, wählen Sie in jedem Fall <Ja>, um die neueren Dateien beizubehalten !

## Hinweis:

Nach einem Neustart müssen Sie noch Ihr verwendetes Netzwerkprotokoll (z.B. TCP/IP) konfigurieren. Dazu starten Sie wieder das Icon Netzwerk in der Systemsteuerung. Hier markieren Sie den gewünschten Eintrag (z.B. TCP/IP->DFÜ-Treiber) und drücken anschließend den Button <Eigenschaften>.

Die notwendigen Angaben erhalten Sie von Ihrem Internet - Provider.

Damit ist die Installation beendet.

Jetzt kann im DFÜ - Netzwerk ein neues Verbindungsobjekt erstellt werden. Bei Wählen Sie ein Modem geben Sie in diesem Fall SEDLW-Line1 oder SEDLW-Line2 an.

Hinweis:

Im folgenden Abschnitt wird anhand eines Beispiels die Konfiguration für einen Internetzugang über das DFÜ-Netzwerk erklärt.

## 4.5.3.4 PPP-Zugang zu T-Online

Halten Sie bitte zum Einrichten des PPP-Zugangs Ihre T-Online Zugangsdaten bereit.

Der PPP-Zugang zu T -Online ermöglicht es Ihnen, ins Internet zu gelangen, ohne daß Sie dazu wie bisher den T -Online-Decoder benötigen. Beim Start Ihres Internet-Browsers wird eine Verbindung zum Internet hergestellt, ohne daß Sie sich vorher bei T -Online einwählen müssen.

Um T -Online über PPP zu erreichen, müssen Sie zunächst im DFÜ-Netzwerk eine neue Verbindung erstellen. Starten Sie hierzu das DFÜ-Netzwerk über Start/Programme/Zubehör und doppelklicken Sie nun Neue Verbindung erstellen, um folgendes Bild zu erhalten.

|      | Ereben Sie den Namen für den angewählten Conputer ein: |
|------|--------------------------------------------------------|
| 38 2 | T-Online via PPR                                       |
|      | ∭Sillen Sie ein Moden:                                 |
| 1    | SEDUW-Lire1                                            |
|      | Longarieren .                                          |
| *    |                                                        |
|      |                                                        |

Sie können hier selbstverständlich auch einen anderen Namen für diese Verbindung vergeben. Als Modem wählen Sie SEDLW-Line1 oder SEDLW-Line2, und klicken anschließend <Weiter>.

Geben Sie im folgenden Fenster Ihren Vorwahlbereich ohne führende Null, die Landeskennzahl für Deutschland (49) und die Rufnummer 0191011 an.

Wenn Sie Fragen bezüglich der bereits vorhandenen PPP-Zugänge haben, wenden Sie sich vertrauensvoll an die Deutsche Telekom Online Service GmbH. Mit einem Klick auf <Weiter> und im nächsten Fenster auf <Fertigstellen> wird diese neue Verbindung gespeichert.

Diese neue Verbindung muß nun noch konfiguriert werden. Wenn Sie die Verbindung markiert haben, gelangen Sie über die rechte Maustaste und Eigenschaften zu folgendem Fenster:

| anian Severypen Skrip                                                                          | 1                                               |   |
|------------------------------------------------------------------------------------------------|-------------------------------------------------|---|
| Online visi EPP                                                                                |                                                 |   |
| <ul> <li>Landes: ynd Ditskerwoal</li> <li>Landeskerwoalit</li> <li>Deutschland (49)</li> </ul> | hi verwenden (Ba alle Gesäte)<br>Otskervissifit |   |
| President Grent<br>Bultrummen (0191011                                                         |                                                 | 2 |
| Geral SEDUW/Une1                                                                               | -                                               |   |
| 4                                                                                              | Konkgarienen .                                  |   |
| Zurialishe Gerale                                                                              |                                                 |   |
| Anadel autiliteichen Geniter                                                                   | l<br>Erdelungen                                 |   |
|                                                                                                |                                                 |   |

Wählen Sie hier die Registerkarte Servertyp und nehmen Sie die gleichen Einstellungen vor, wie sie im nächsten Bild zu sehen sind.

Folgende Alternativen sollten Sie allerdings beachten:

- Am Netzwerk anmelden sollte nur gewählt werden, wenn Sie in einem lokalen Netzwerk arbeiten. Stand-Alone-Rechner sind im Internet etwas schneller, wenn diese Option nicht angekreuzt ist.
- Die meisten Zugänge unterstützen auch Softwarekomprimierung der Versuch lohnt sich.

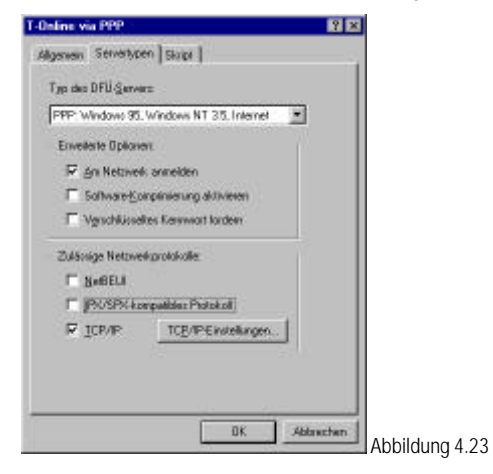

Nachdem Sie diese Einstellungen vorgenommen haben, klicken Sie bitte auf <TCP/IP-Einstellungen>, um zu dem unten abgebildeten Fenster zu gelangen.

- T -Online arbeitet mit vom Server zugewiesenen IP-Adressen. Deshalb sind hier festgelegte IP-Adressen nicht zulässig.
- Die Nameserveradresse wird beim Verbindungsaufbau mitgeliefert, muß also auch nicht festgelegt werden.
- Die IP-Header Komprimierung sollte angekreuzt bleiben.

| IP-Adresse festlegen     |                 | 0 0           | 1 |  |
|--------------------------|-----------------|---------------|---|--|
|                          | 0.0.            | 0.0           |   |  |
| Vom Server zugewie:      | sene Namenss    | erveradressen |   |  |
| Namensserveradress       | en festlegen    |               |   |  |
| Primärer <u>D</u> NS:    | 0.0.            | 0.0           | ] |  |
| Sekundärer D <u>N</u> S: | 0.0.            | 0.0           | ] |  |
|                          | 0.0.            | 0.0           | ] |  |
|                          | 0.0.            | 0.0           | ] |  |
| IP-Header-Komprimie      | runa            |               |   |  |
| Chardend Catanonia       | . Dessele Meter | uark uarmand  |   |  |

Sollten Sie andere Einstellungen oder Optionen wählen so erhalten Sie in der entsprechenden Fachliteratur von Microsoft weitere Hinweise zu diesen Themen.

Die neue Verbindung ist nun bis auf die eigentlichen T -Online-Zugangsdaten konfiguriert. Die Zugangsdaten finden Sie in der Auftragsbestätigung Ihres T -Online-Anschlusses und müssen beim ersten Verbindungsaufbau angegeben werden.

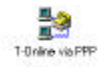

Durch Doppelklicken auf Ihre neu erstellte Verbindung (siehe obiges Icon), hier im DFÜ-Netzwerk gelangen Sie zum Dialogfenster Verbinden mit.

| e Verbinden n                              | it ? 🗙                    |                |
|--------------------------------------------|---------------------------|----------------|
|                                            | Online via PPP            |                |
| <u>B</u> enutzername:<br><u>K</u> ennwort: | 00018492026808154711#0001 |                |
|                                            | Kennwort speichern        |                |
| <u>R</u> ufnummer:                         | 0 49 851 0191011          |                |
| <u>S</u> tandort:                          | Default Location          |                |
|                                            | Verbinden Abbrechen       | Abbildung 4.25 |

## Beachten Sie hier bitte:

Der Benutzername setzt sich zusammen aus folgenden Komponenten:

- Anschlußkennung Beispiel (hier: 000184920268)
- T -Online-Nr Beispiel (Telefonnummer, hier: 08154711)
- Mitbenutzernummer Beispiel (hier: 0001), wobei diese durch # abgetrennt werden muß, wenn die Telefonnummer weniger als 12 Zeichen hat

Als Kennwort wird das persönliche Kennwort Ihres T -Online-Anschlusses angegeben. Um nicht das Kennwort bei jedem späteren Verbindungsaufbau neu angeben zu müssen, können Sie dieses in verschlüsselter Form in einer Systemdatei ablegen, indem Sie Kennwort speichern ankreuzen.

Klicken Sie nun auf <Verbinden> um die Verbindung zum Internet-Server herzustellen.

Folgendes Icon in der Task-Leiste zeigt Ihnen eine bestehende DFÜ-Verbindung an:

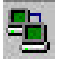

Wenn Sie nun Ihren Internet Browser starten, wie z. B. den Microsoft Internet Explorer, können Sie über die bestehende Verbindung Internet-Dienste wie das World-Wide-Web nutzen.

Um die Verbindung wieder zu trennen klicken, Sie mit der <u>rechten</u> Maustaste auf das Icon in der Task-Leiste und wählen Trennen.

## 4.5.3.5 Informationen zum DFÜ-Server

Wie bereits in Kapitel 4.5.3.3.2 angesprochen können sich andere Computer auf Ihrem Rechner über ISDN einwählen. Dieser "Server-Modus" wird durch den DFÜ-Server ermöglicht.

Der DFÜ-Server kann im DFÜ-Netzwerk über Verbindungen aktiviert und konfiguriert werden. Wenn Sie Zugriff für Anrufer aktivieren gewählt haben, reagiert der Server auf die in ISDN Konfiguration eingestellte(n) Rufnummer(n). Dabei entspricht die erste Rufnummer aus Abbildung 4.19 der ersten SEDLW-Line (hier SEDLW-Line1) und die zweite Rufnummer der zweiten SEDLW-Line (hier SEDLW-Line2).

| EDLW-LikeT ]                         | SED LW-Live2   | 1        |       |   |  |
|--------------------------------------|----------------|----------|-------|---|--|
| G Kein Zug                           | W fia Aeroles  |          |       |   |  |
| C Zugit fa                           | Arester aktiva |          |       |   |  |
| - Cerence                            | solute:        | Kernenta | nien. |   |  |
|                                      |                | _        |       |   |  |
|                                      |                |          |       | 5 |  |
| Kogneria                             |                |          |       | - |  |
| Kogneriar [<br>Status ]              | Leerlasi       | -        |       |   |  |
| Kogneriar [<br>Status ]              | iLeerlaul      |          |       |   |  |
| Kognenia (<br>Slatuk ()<br>Devulok ( | iLeerkul       | Se       | 1/53p |   |  |

Haben Sie keine Rufnummern angegeben, reagiert der Miniport Treiber auf alle eingehenden Rufe mit passendem Service-Indikator.

Ist nur eine Nummer angegeben, reagiert die entsprechende Line nur auf diese, während die andere auf alle Rufe hört. Falls Sie Ihre Nummer nicht vollständig angeben wollen, achten Sie darauf, daß wenigstens die letzten Ziffern angegeben sind (Bsp.: Nummer 12345 -> 345 oder 45).

## Hinweis:

Für eingehende Verbindungen wird vom Microsoft Accelerator Pack 1.1 Kanalbündelung nicht unterstützt.
## 4.5.3.6 Einrichten einer Multilink-Verbindung

Der Telekom NDIS-WAN-Miniport Treiber unterstützt Multilink PPP. Das heißt, Sie können die beiden ISDN Nutzkanäle bündeln und erhalten damit die doppelte Übertragungsgeschwindigkeit, also 128kBit/s.

Voraussetzung für diese Kanalbündelung ist allerdings, daß Ihre Gegenstelle diese Funktion ebenfalls unterstützt.

Um abgehende Multilink-Verbindungen unter Windows 95 zu konfigurieren, öffnen Sie Ihr DFÜ-Netzwerk. Der Ordner DFÜ-Netzwerk enthält das Symbol Neue Verbindung erstellen und Symbole für alle bereits erstellten Verbindungen. Doppelklicken Sie auf Neue Verbindung erstellen, um eine Verbindung zur gewünschten Gegenstelle zu definieren. Wenn Sie die Verbindung erstellt haben oder wenn die gewünschte Verbindung für den Multilink-Zugriff bereits im Ordner vorhanden ist, klicken Sie mit der rechten Maustaste auf das Verbindungssymbol. Wählen Sie die Option Eigenschaften. Ein Dialogfeld mit mehreren Registern wird angezeigt. Klicken Sie auf <Einstellungen> im Register Allgemein, um das folgende Dialogfeld zu erhalten.

| · Zucatoliche Gerä        | e benukzen        |          |
|---------------------------|-------------------|----------|
| Geistenbre<br>SEDEW-Line1 | Tolofur<br>061547 | <u>R</u> |
| legjähder Gerät - 5       | EDLW-Line1        |          |

Klicken Sie hier auf Zusätzliche Geräte benutzen und legen Sie die zweite SEDLW-Line und die Rufnummer für die Multilink-Verbindung fest. Mit den Buttons <Hinzufügen>, <Entfernen> und <Bearbeiten>, können Sie das zusätzliche Gerät bestimmen und einrichten.

#### Hinweis:

Kanalbündelung wird vom Microsoft Accelerator Pack 1.1 nur für ausgehende Verbindungen unterstützt.

## 4.5.4 Allgemeine Hinweise

## Achtung:

Sollten Probleme auftreten und Sie müssen den technischen Support in Anspruch nehmen, sind vorab folgende Schritte durchzuführen, um Angaben zur Treiberversion und Ressourcenbelegung der "Teledat 100" zu erhalten:

- Starten Sie den Geräte-Manager, indem Sie im Menü Start/Einstellungen den Menüpunkt Systemsteuerung wählen und auf das Symbol für "System" doppelklicken. Im Fenster "Eigenschaften für System" wählen Sie nun die Registerkarte "Geräte-Manager" und lassen sich die "Modelle nach Typ anzeigen" (siehe Abbildung 4.12).
- Markieren Sie "Telekom ISDN-PC-Adapter Teledat 100…." und klicken auf <Eigenschaften>. Es öffnet sich das Fenster "Eigenschaften für Telekom ISDN-PC-Adapter Teledat …".
- In der Registerkarte "Treiber" scrollen Sie mit dem farbig unterlegten Balken auf den Pfad der "\*.vxd"-Datei, um die Versionsnummer des CAPI-Treibers zu erhalten.
- Klicken Sie auf die Registerkarte "Ressourcen", um die Ressourceneinstellungen der "Teledat 100" zu erhalten.
- Mit <OK> verlassen Sie das Fenster "Eigenschaften f
  ür Telekom ISDN-PC-Adapter Teledat …" wieder.

#### Hinweis:

Sollten in der Registerkarte "Treiber" unter "Version" die Meldung "Nicht verfügbar" erscheinen, gehen Sie zur Ermittlung der Versionsnummer wie folgt vor:

Wechseln Sie im Windows 95 Explorer in das "SYSTEM"-Verzeichnis Ihres Windows-Verzeichnisses. Dort markieren Sie mit einem einfachen Mausklick die Datei "VTD95ED.VXD". Mit der rechten Maustaste kommen Sie zu einem Menü, in welchem Sie "Eigenschaften" auswählen. Im nun erscheinenden Fenster wählen Sie die Registerkarte "Version", um die gewünschten Informationen zu erhalten (z.B. Win95 V5.15).

#### 4.6 Software-Installation für Windows 98

#### 4.6.1 Installation der CAPI-Treiber

Bevor Sie mit der Installation der "Teledat 100" unter Windows 98 beginnen, bauen Sie bitte den ISDN-Adapter, wie in Abschnitt 4.2 und 4.3 beschrieben, in Ihren Rechner ein.

Die "Teledat 100" wird durch Windows 98 automatisch als neue Hardware "speed win SEDLBAUER AG" erkannt. Die weiteren Schritte zur Installation unter Windows 98 sind identisch zur Vorgehensweise wie unter Windows 95.

#### Bitte beachten Sie:

Die Treiber-Software auf der Installationsdiskette oder CD-ROM befindet sich in folgendem Pfad:

Beispiel für die Installation vom Diskettenlaufwerk A: A:\Win98

Beispiel für die Installation vom CD-ROM-Laufwerk D: D:\Drivers\Win98

#### 4.6.1.1 EAZ-MSN-Zuordnung

Diese Einstellungen sind identisch zur Vorgehensweise wie unter Windows 95 (siehe Abschnitt 4.5.2.1).

#### Hinweis:

Eine Zuordnung von EAZ´s zu MSN´s ist nur dann unbedingt notwendig, wenn Sie eine CAPI 1.1 Anwendung an einem Euro-ISDN-Mehrgeräteanschluß verwenden!

## 4.6.1.2 CAPI-Treiber Update

Wenn Sie Ihre Treiber-Software für die "Teledat 100" auf den neuesten Stand bringen wollen, gehen Sie bitte wie im folgenden beschrieben vor:

- Starten Sie den Geräte-Manager, indem Sie im Menü Start/Einstellungen den Menüpunkt Systemsteuerung wählen und auf das Symbol für "System" doppelklicken. Im Fenster "Eigenschaften von System" wählen Sie nun die Registerkarte "Geräte-Manager" und lassen sich die "Modelle nach Typ anzeigen".
- Markieren Sie nun "Telekom ISDN-PC-Adapter Teledat 100" und drücken Sie den <Entfernen>-Button. Bestätigen Sie das Entfernen des Gerätes mit <OK>.
- Klicken Sie jetzt auf den Button <Aktualisieren>. Nun wird im allgemeinen Ihre "Teledat 100" als "Neue Hardwarekomponente gefunden" und der "Hardware-Assistent" gestartet, der Sie durch die erneute Installation führt (siehe Abschnitt 4.6.1). Geben Sie, wenn Sie dazu aufgefordert werden das Laufwerk und den Pfad auf Ihre Update-Dateien an und bestätigen mit <OK>.

#### Hinweis:

In Ausnahmefällen kann es vorkommen, daß nach dem Betätigen des <Aktualisieren>-Button keine "Neue Hardwarekomponente gefunden" wird. Sie müssen dann Ihren PC neu starten.

### 4.6.2 Installation des Telekom NDIS-WAN-Miniport Treibers unter Windows 98

Unter Windows 98 <u>darf nicht</u>, wie in der Installationsanleitung des Miniporttreibers für Windows 95 beschrieben, zuerst das Microsoft Accelerator Pack 1.1 installiert werden. Dieses Accelerator Pack wird lediglich unter Windows 95 benötigt.

Der NDIS-WAN-Miniport Treiber für Windows 98 erlaubt den Nutzern der "Teledat 100" den Zugang zum Internet z. B. mit dem Microsoft Internet Explorer, der sich auf der mitgelieferten T -Online CD bzw. der Installations CD-ROM befindet. Ebenso sind Verbindungen zu Windows NT oder Windows 95/98 Rechnern unter Nutzung der Remote Access Services (RAS) bzw. des DFÜ-Netzwerkes möglich.

#### Wichtig:

Vor der Installation muß unbedingt der CAPI Treiber für die Teledat 100 installiert werden.

### 4.6.2.1 Funktionen

- Unterstützung von WAN-Funktionen (Wide Area Networking) unter Windows 98
- Verbindung zu Internet Providern über Windows 98 DFÜ-Netzwerk
- Unterstützung von Multilink PPP-Verbindungen zur Kanalbündelung und damit doppelte Übertragungskapazität (bis zu 128 kbps)
- Remote Access Services (RAS) für Verbindungen zu Windows 95/98 und Windows NT Rechnern
- Rufnummer für ein- und ausgehende Rufe spezifizierbar
- Kompatibilität zu Gegenstellen anderer Hersteller
- Einfache Installation und Konfiguration

## 4.6.2.2 Installation

Sie benötigen zur Installation nur den Miniport -Treiber der Deutschen Telekom AG, sowie Ihre Windows 98 CD.

Die Installation des Miniport-Treibers können Sie bei der CD-ROM-Version komfortabel durch das Setup-Programm der CD-ROM ausführen lassen. Die einzelnen Schritte werden dabei interaktiv und mit ausführlichen Hilfetexten erklärt, so daß die im folgenden beschriebene Vorgehensweise nur als zusätzliche Hilfestellung oder für eine manuelle Installation bzw. bei einem Update benötigten.

#### Manuelle Installation

Der Telekom NDIS-WAN-Miniport Treiber wird wie eine Netzwerkkarte installiert. Starten Sie also das Icon Netzwerk in der Systemsteuerung. Installieren Sie eine neue Netzwerkkarte, indem Sie nacheinander <Hinzufügen...>, Netzwerkkarte, <Hinzufügen...> und <Diskette...> wählen. Im Fenster Von Diskette installieren geben Sie das Laufwerk und den Pfad an, in dem sich die Datei Sedlw.inf befindet.

Beispiel für die Installation von CD-ROM-Laufwerk D: D:\Drivers\Win98

Nachdem Sie das Fenster mit <OK> bestätigt haben, erhalten Sie folgendes Bild:

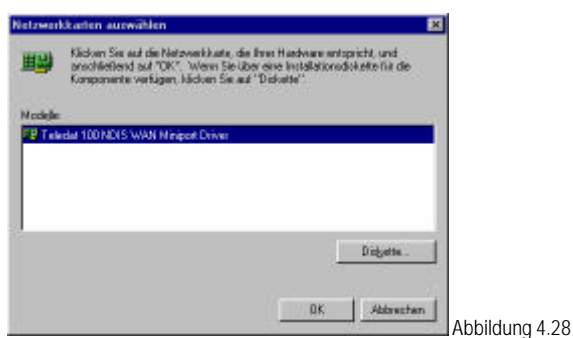

Bestätigen Sie dieses und das darauffolgende Fenster mit <OK>, um mit der Installation fortzufahren. In der nächsten Dialogbox erfolgt der Hinweis darauf, daß einige Angaben zum ISDN-Anschluß notwendig sind.

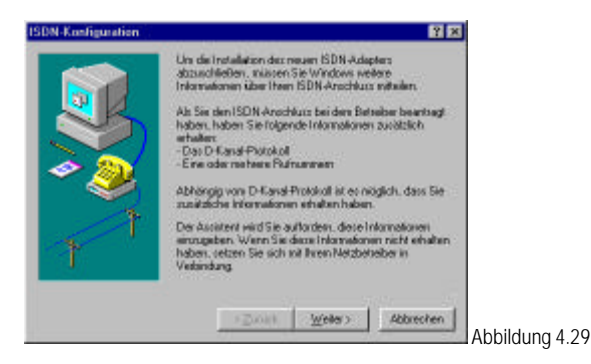

Weiter geht es mit der Angabe des ISDN-Anschlusses, in der Regel ist dies EURO-ISDN (DSS1).

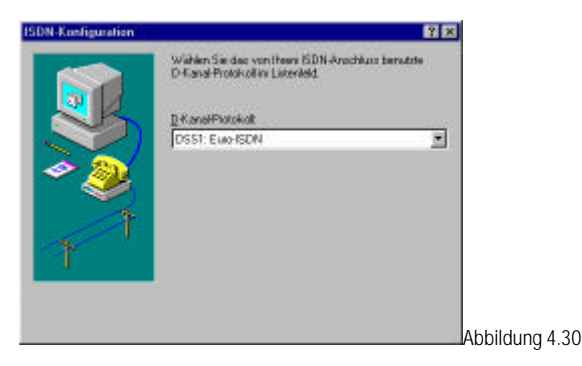

In der nächsten Dialogbox wird man zur Eingabe der Rufnummer(n) aufgefordert, welche für die jeweilige SEDLW-Line verwendet werden soll. Diese Nummer dient bei eingehenden Rufen zur Auswahl des richtigen Endgerätes (DFÜ-Server).

Ausführlichere Informationen zum DFÜ-Server finden Sie im Kapitel 4.6.2.3.

Bei ausgehenden Rufen wird diese Nummer zur Gegenstelle als Calling Party Number mit übertragen, und kann dort beispielsweise zur Identifizierung genutzt werden.

## Hinweis:

Falls Sie diese Angaben zu einem späteren Zeitpunkt wieder ändern möchten, können Sie dies über Start/Programme/Zubehör/Kommunikation tun. Dort klicken Sie auf Assistent für die ISDN-Konfiguration, um wieder zu den Fenstern ISDN-Konfiguration zu gelangen.

|   | Geben Sec die Rubrumweih) ein. Wienn das Genät nur<br>auf eine Rubrummer resigneren soll, besen Sie das zweite<br>Eingesbelief iner |
|---|----------------------------------------------------------------------------------------------------|
|   | Eiste Putrumeer: 12346<br>Zweite Putrumeer: 45678                                                                                   |
| 1 | <zulick webs=""> Abbrecten</zulick>                                                                                                 |

Jetzt wird der NDIS-WAN Miniport auf Ihrem System eingerichtet!

An dieser Stelle benötigt Windows 98 einige Systemdateien von der Windows 98 CD, legen Sie bitte die Installations-CD von Windows 98 in Ihr CD-Laufwerk ein. Windows 98 kopiert nun die benötigten Dateien. Eventuell müssen Sie noch das Laufwerk und den Pfad nach folgender Syntax angeben:

Beispiel für die Installation vom CD-ROM-Laufwerk D: D:\Win98

#### Hinweis:

Nach einem Neustart können Sie automatisch eine Verbindung zum Internet erstellen lassen. Klicken Sie hierzu auf das Symbol Verbindung mit dem Internet herstellen auf Ihrem Windows 98 Desktop. Windows 98 startet nun einen Assistenten zur Konfiguration einer DFÜ-Verbindung. Sollte kein Icon vorhanden sein, können Sie den Assistenten auch über Start/Programme/Internet Explorer /Verbindung mit Internet herstellen starten. Als Modem wählen die SEDLW-Line1 oder SEDLW-Line2. Sollte das DFÜ-Netzwerk auf Ihrem Rechner noch nicht installiert sein, werden Sie automatisch aufgefordert die Windows 98 CD einzulegen. Die weiteren Angaben für die DFÜ-Verbindung erhalten Sie von Ihrem Internet - Provider.

## Hinweis:

In Abschnitt 4.5.3.4 wird anhand eines Beispiels (T-Online via PPP) die Konfiguration für einen Internetzugang über das DFÜ-Netzwerk erklärt.

## 4.6.2.3 Informationen zum DFÜ-Server

Wie bereits in Kapitel 4.6.2.2 angesprochen können sich andere Computer auf Ihrem Rechner über ISDN einwählen. Dieser "Server-Modus" wird durch den DFÜ-Server ermöglicht. Bevor Sie den "Server-Modus" auf Ihrem Rechner einrichten, überprüfen Sie bitte über

Start/Einstellungen/Systemsteuerung/ Software auf der Registerkarte Windows Setup unter Verbindungen/Details, ob der DFÜ-Server installiert ist. Sollte noch kein DFÜ-Server installiert sein, so können Sie dies jetzt nachholen, indem Sie den Haken bei DFÜ-Server setzen. Beenden Sie nun das Setup mit <OK> und führen Sie einen Neustart aus, wenn Sie dazu aufgefordert werden.

Der DFÜ-Server kann über Start/Programme/Zubehör/Kommunikation/DFÜ-Netzwerk über den Menüpunkt Verbindungen aktiviert und konfiguriert werden. Wenn Sie Zugriff für Anrufer aktivieren gewählt haben, reagiert der Server auf die in ISDN Konfiguration eingestellte(n) Rufnummer(n). Dabei entspricht die erste Rufnummer aus Abbildung 4.31 der SEDLW-Line1 und die zweite Rufnummer der SEDLW-Line2.

| SEDEW-Like1   SEDEW              | Line2             |       | ? × |  |
|----------------------------------|-------------------|-------|-----|--|
| Rein Zugilt für Annale           | nder<br>aktivisen |       |     |  |
|                                  | Service           | 1471. |     |  |
|                                  |                   |       |     |  |
| Komentar                         |                   |       | 1   |  |
| Kgennenfar<br>Status (In Leerlas | ł                 | _     |     |  |
| Konwerks<br>Status Incontes      | 4<br>             | vajyp |     |  |

Haben Sie keine Rufnummern angegeben, reagiert der Miniport Treiber auf alle eingehenden Rufe mit passendem Service-Indikator.

Ist nur eine Nummer angegeben, reagiert die entsprechende Line nur auf diese, während die andere auf alle Rufe hört. Falls Sie Ihre Nummer nicht vollständig angeben wollen, achten Sie darauf, daß wenigstens die letzten Ziffern angegeben sind (Bsp.: Nummer 12345 -> 345 oder 45).

## Hinweis:

Für eingehende Verbindungen wird vom Microsoft DFÜ-Netzwerk Kanalbündelung nicht unterstützt.

## 4.6.2.4 Einrichten einer Multilink-Verbindung

Der Telekom NDIS-WAN-Miniport Treiber unterstützt Multilink PPP. Das heißt, Sie können die beiden ISDN Nutzkanäle bündeln und erhalten damit die doppelte Übertragungsgeschwindigkeit, also 128kBit/s.

Voraussetzung für diese Kanalbündelung ist allerdings, daß Ihre Gegenstelle diese Funktion ebenfalls unterstützt.

Um abgehende Multilink-Verbindungen unter Windows 98 zu konfigurieren, öffnen Sie Ihr DFÜ-Netzwerk über Start/Programme/Zubehör/Kommunikation. Der Ordner DFÜ-Netzwerk enthält das Symbol Neue Verbindung erstellen und Symbole für alle bereits erstellten Verbindungen. Doppelklicken Sie auf Neue Verbindung erstellen, um eine Verbindung zur gewünschten Gegenstelle zu definieren. Wenn Sie die Verbindung erstellt haben, oder wenn die gewünschte Verbindung für den Multilink-Zugriff bereits im Ordner vorhanden ist, klicken Sie mit der rechten Maustaste auf das Verbindungssymbol. Wählen Sie die Option Eigenschaften. Ein Dialogfeld mit mehreren Registern wird angezeigt. Wählen Sie die Registerkarte <Multilink>.

| Geniterative          | Planamen             |  |
|-----------------------|----------------------|--|
| SEDEW-LINE2           | 4111                 |  |
|                       |                      |  |
|                       |                      |  |
| nwehten Geret SEDLW4. | ins2                 |  |
| manual ra             | terres   Restricters |  |

Klicken Sie hier auf Zusätzliche Geräte verwenden und legen Sie die zweite SEDLW-Line und die Rufnummer für die Multilink-Verbindung fest. Mit den Buttons <Hinzufügen>, <Entfernen> und <Bearbeiten>, können Sie das zusätzliche Gerät bestimmen und einrichten.

#### Hinweis:

Kanalbündelung wird vom Microsoft DFÜ-Netzwerk nur für ausgehende Verbindungen unterstützt.

#### 4.7 Software-Installation für Windows NT 4.0

Bevor Sie mit der Installation der "Teledat 100" unter Windows NT 4.0 beginnen, bauen Sie bitte den ISDN-Adapter, wie in Abschnitt 4.2 und 4.3 beschrieben, in Ihren Rechner ein.

Nun können Sie mit der Software-Installation für Windows NT 4.0 beginnen. Schließen Sie bitte vorher alle laufenden oder im Hintergrund geöffneten Windows-Anwendungen.

#### 4.7.1 Funktionen der NT-Treiber

#### 4.7.1.1 Funktionen des CAPI-Treibers

Die CAPI-Treiber bilden die Schnittstelle zwischen der Kommunikationsanwendung und der "Teledat 100". Sie ermöglichen Ihnen, den Zugriff auf das ISDN-Netz mit Nutzung verschiedenster Dienste und Leistungsmerkmale. Die Telekom CAPI-Treiber unterstützen die CAPI 2.0 für 16 Bit und 32 Bit Anwendungen.

Je nach Einsatz des ISDN-Anwendungsprogramms, welches auf die genormte ISDN-CAPI-Schnittstelle aufsetzt, stehen Ihnen somit vielfältige Kommunikationsmöglichkeiten zur Verfügung.

#### Zum Beispiel:

Übertragung von beliebigen Daten (Texte, Bilder, Programme) direkt von Ihrem Computer zu einem anderen Computer

- Senden und Empfangen von Telefax Gruppe 3
- Verbindungen zu ISDN Mailbox-Systemen
- Einsatz des Computers als Anrufbeantworter
- Gleichzeitiger Zugriff auf mehrere Kanäle
- Auswertung der Rufnummern- und Diensteinformationen
- Verbindungen zu Onlinediensten wie T-Online

## 4.7.1.2 Funktionen des NDIS-WAN-Miniport Treibers

Zusätzlich wird zu den CAPI-Treibern noch der NDIS-WAN-Miniport Treiber für Windows NT 4.0 installiert. Der NDIS-WAN-Miniport Treiber erlaubt den Zugang zum Internet, zu Windows NT oder Windows 95/98 Rechnern unter Nutzung des Remote Access Services (RAS) bzw. des DFÜ-Netzwerkes.

- Unterstützung von WAN-Funktionen (Wide Area Networking) unter Windows NT 4.0
- Verbindung zu Internet Providern über Windows NT DFÜ-Netzwerk
- Unterstützung von Multilink PPP-Verbindungen zur Kanalbündelung und damit doppelte Übertragungskapazität (bis zu 128 kbps)
- Remote Access Services (RAS) für Verbindungen zu Windows 95/98 und Windows NT Rechnern
- Gleichzeitige Verbindung zu unterschiedlichen Gegenstellen (bei NT 4.0 Workstation nur abgehende Verbindungen)
- Rufnummer für ein- und ausgehende Rufe spezifizierbar
- Kompatibilität zu Gegenstellen anderer Hersteller
- Einfache Installation und Konfiguration

## 4.7.2 Installation bei aktivierter Plug and Play-Unterstützung

Bei aktivierter Plug und Play – Unterstützung werden die Telekom PnP-Adapter beim Systemstart automatisch erkannt, d. h. nach dem Einbau der Adapter meldet Ihnen das Bertiebssystem, daß eine neue Hardware-Komponente gefunden wurde.

Sie müssen anschließend angeben, wie Sie den passenden Treiber für die neue Hardware installieren wollen. Markieren Sie hier "Aus Liste auswählen", bestätigen mit <OK> und wählen in der folgenden Auswahlliste "Netzwerkkarte".

Folgen Sie nun den kurzen Anweisungen auf dem Bildschirm um Ihre Treiber für die "Teledat 100" zu installieren. Genauere Informationen zur Vorgehensweise können Sie Kapitel 4.7.4 entnehmen. Beachten Sie hierbei aber, daß Windows NT 4.0 keine vollständige PnP-Unterstützung bietet, d.h. Sie müssen die Werte für IRQ und E/A-Adresse manuell eingeben.

## 4.7.3 Installation über das Setup-Programm der CD-ROM

Über das Setup-Programm der mitgelieferten CD-ROM können Sie die Treibersoftware für Windows NT 4.0 komfortabel installieren. Das Setup-Programm führt Sie dabei interaktiv und mit ausführlichen Hilfetexten durch die einzelnen Schritte der Installation.

Zur Installation legen Sie die Telekom-CD-ROM in das Laufwerk. Falls die Autorun-Funktion auf Ihrem PC nicht abgeschaltet ist, startet das Setup-Programm automatisch, andernfalls starten Sie bitte die Datei SETUP.EXE direkt aus dem CD-Verzeichnis.

Nach Auswahl der Sprache und des Adapters können Sie die CAPI-Treiber und den NDIS-WAN Miniport Treiber installieren (siehe Abbildung 4.34). Beide Treiber benötigen Sie für den Betrieb der "Teledat 100".

| T Deutsche Talekom Aß | Betiebergntere<br>Produkt                                                     | Windows NT 4.0                             |                |
|-----------------------|-------------------------------------------------------------------------------|--------------------------------------------|----------------|
| OF                    | ISDN Trebei<br>MS Ward 97 Viewe<br>Teledol 100 Hando<br>Installationudidikate | r<br>uch im Wood 57/Fornest<br>n exchellen |                |
|                       |                                                                               | al con Abbruch                             | Abbildung 4 34 |

Folgen Sie bei der Installation bitte den Bildschirmanweisungen und beachten Sie die entsprechenden Hilfetexte. Als zusätzliche Hilfestellung oder für eine manuelle Installation bzw. bei einem Update gehen Sie wie in Abschnitt 4.7.4 beschrieben vor.

Sollte noch kein Netzwerk auf Ihrem Rechner installiert sein, benötigen Sie für die Installation des Miniport -Treibers der Deutschen Telekom zusätzlich Ihre Windows NT CD.

### 4.7.4 Manuelle Installation

#### 4.7.4.1 Installation der Treiber-Software

Wenn Sie die Installation der Treiber-Software nicht über das Setup-Programm der CD-ROM durchführen, können Sie die Treiber auch manuell installieren. Der Ablauf ist dabei identisch zur Installation einer neuen Netzwerkkarte.

- Klicken Sie mit der <u>rechten</u> Maustaste auf das Symbol Netzwerkumgebung Ihres Windowsdesktops. Um das Netzwerk Applet zu öffnen, wählen Sie im folgenden Kontextmenü die Option Eigenschaften.
- Betätigen Sie im Register Netzwerkkarte den Button <Hinzufügen...>, um eine neue Netzwerkkarte zu installieren.

| denvilikation   Die | enste   Protokolle | Netzwerkkate   Bin | tungen        | 1 |
|---------------------|--------------------|--------------------|---------------|---|
| bjøtzvoorkkasta:    |                    |                    |               |   |
|                     |                    |                    |               |   |
|                     |                    |                    |               |   |
|                     |                    |                    |               |   |
| Hiraufiligen.       | Entremen           | Eigenschatten      | Aktualitieren |   |
| Angeekungen         |                    |                    |               | - |
|                     |                    |                    |               |   |
|                     |                    |                    |               |   |
|                     |                    |                    |               |   |
|                     |                    |                    |               |   |
|                     |                    |                    |               |   |

- Klicken Sie im nachfolgenden Fenster auf <Diskette>.
- Legen Sie bitte die Installationsdiskette bzw. die Installations-CD-ROM in das entsprechende Laufwerk ein.
- Im nächsten Fenster werden Sie aufgefordert, den Pfad der Treiber auf der Installationsdiskette oder CD-ROM anzugeben:

Beispiel für die Installation vom Diskettenlaufwerk A: A:\WinNT40

Beispiel für die Installation vom CD-ROM-Laufwerk D: D:\Drivers\WinNT40 Nach dem Sie mit <OK> bestätigt haben erhalten Sie folgendes Fenster.

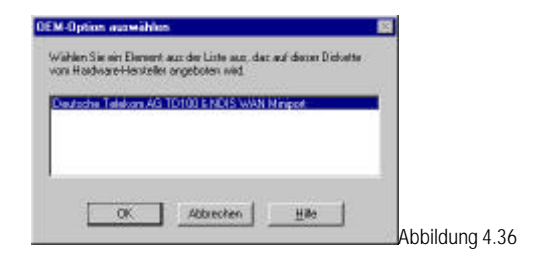

Klicken Sie auf <OK> um die Treiber zu installieren.

Sollte der RAS-Dienste auf Ihrem PC noch nicht installiert sein so, werden Sie jetzt aufgefordert Ihre Windows NT CD einzulegen, um die benötigten Dateien zu kopieren.

Im folgenden Fenster werden Sie aufgefordert die beiden RAS-fähigen Geräte hinzuzufügen.

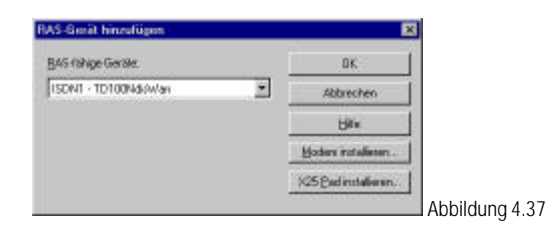

Bestätigen Sie mit <OK>.

Im nächsten Fenster muß über <Hinzufügen> das zweite RAS-fähige Gerät ISDN2-TD100NdisWan ergänzt werden (siehe Abbildung 4.38).

| (uethor) | Garial      | Typi |           |  |
|----------|-------------|------|-----------|--|
| ISDN1    | TD100NdnWan | ISDN | Weiter    |  |
|          |             |      | Abbrechen |  |
|          |             |      | Betzverk  |  |
|          |             |      | Hae       |  |
|          |             |      |           |  |

Über <Konfigurieren> können Sie für den jeweiligen ISDN-Kanal festlegen, ob dieser für ein- und/oder ausgehende Verbindungen verwendet werden soll. Hinweis:

Eingehende Rufe lassen sich unter Windows NT 4.0 Workstation nur für <u>ein</u> RAS-fähiges Gerät festlegen.

Über den Button <Netzwerk...> im RAS-Setup gelangen Sie zur Netzwerkkonfiguration (siehe Abbildung 4.39), die Sie nach Ihren individuellen Anforderungen anpassen können. Bestätigen Sie anschließend dieses Fenster mit <OK>.

Hinweis:

In Abschnitt 4.7.8 wird anhand eines Beispiels die Konfiguration für einen Internetzugang über das DFÜ-Netzwerk erklärt.

| stzwerkkonliguration                             | 8                         |
|--------------------------------------------------|---------------------------|
| Cleve Produkte<br>P Nederul<br>P JCP/AP<br>P JPX | OK.<br>Abbrechen<br>Hille |
|                                                  | Abbildung 4.39            |

Klicken Sie im folgenden Fenster auf < Weiter>.

Sie haben im folgenden Fenster die Möglichkeit für RAS-Verbindungen über den Telekom ISDN TD100NdisWan-Geräte für jedes Gerät eine Rufnummer für ein- und ausgehende Rufe zu konfigurieren. Detaillierte Informationen zum Thema Konfiguration der Rufnummern für den RAS-Dienst finden Sie in Abschnitt 4.7.5.2.

| diwan j |        |  |   | t. |
|---------|--------|--|---|----|
| T       |        |  | _ |    |
| Manicas | 123456 |  |   |    |
| MSN2    | 345678 |  |   |    |
|         |        |  |   |    |
|         |        |  |   |    |

Bestätigen Sie die Eingabe mit <OK>.

Das folgende Fenster zeigt Ihnen, mit welchen E/A-Adressen und Interrupts (siehe Abbildung 4.41) die "Teledat 100" installiert werden kann.

| Porto            | elekon AG | Teledat 10 | ) ISDN Ad | lapter Koni | igurati 🦞 | ×     |            |
|------------------|-----------|------------|-----------|-------------|-----------|-------|------------|
| T                |           |            |           |             |           | 1     |            |
| ( and the second | Part      | 0.270      | •         |             |           |       |            |
|                  | Interrupt | IRQ_5      | -         |             |           |       |            |
|                  |           |            |           |             |           |       |            |
|                  |           |            |           | DK          | Abbrecter |       |            |
|                  |           |            | -         |             |           | - Abb | ildung 4.4 |

Hinweis:

Bitte überprüfen Sie, ob die angezeigten Werte in Ihrem Rechner nicht durch andere Komponenten benutzt werden und stellen Sie gegebenenfalls freie Werte ein. Unter Start / Programme / Verwaltung (Allgemein) / Windows-NT Diagnose (Registerkarte "Ressourcen") werden Ihnen die belegten IRQ ´s und E/A-Adressen angezeigt.

Klicken Sie auf <OK>, um die angezeigten Einstellungen zu übernehmen.

Es werden nun die installierten Netzwerkkarten angezeigt.

| entilikation   Dien              | ite] Protokolle                    | Netzwerkkalte   Binc | tungen               | 1 |
|----------------------------------|------------------------------------|----------------------|----------------------|---|
| (1) Deutrche (                   | Telekon AB ISON<br>Telekon AB ISON | Adapter Teledat 100  | 1                    |   |
| <ul> <li>Is a periode</li> </ul> | PERDITIAL PILAS                    | www.eesportune       |                      |   |
|                                  |                                    |                      |                      |   |
|                                  |                                    |                      |                      |   |
| Hinaufligen.                     | Entremen                           | Eigenschatten.       | <u>àktualisieren</u> |   |
| ungerkungen:                     |                                    |                      |                      |   |
| Deutsche Telekos                 | n A.5 ISDNI-Adapt                  | ei Teledat 100       |                      |   |
|                                  |                                    |                      |                      |   |
|                                  |                                    |                      |                      |   |
|                                  |                                    |                      |                      |   |
|                                  |                                    |                      |                      |   |
|                                  |                                    |                      |                      |   |

Um die Installation der Treibersoftware abzuschließen, beenden Sie nun das Netzwerk-Fenster mit <Schließen>. Sie erhalten folgenden Hinweis:

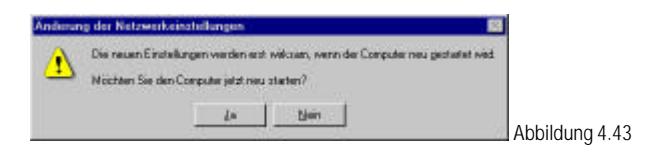

Bestätigen Sie die Aufforderung zu einem Neustart des Computers mit <Ja>.

Nach erfolgtem Neustart kann in Systemsteuerung/Geräte überprüft werden, ob die CAPI-Treiber erfolgreich gestartet wurden:

| କୋଷ                                                            | Status    | Statut                   |            |   |
|----------------------------------------------------------------|-----------|--------------------------|------------|---|
| Del_DGK                                                        | 200-02    | Deakliviert              | Schließen  | 1 |
| Delidioa<br>Deutsche Telekoni Al5 prip conlig                  | Gestatet  | Deaksviert<br>Automatice | L. gilan   | 1 |
| Deutsche Telekon A5 NDIS WAN<br>Deutsche Telekon A5 Teleda 100 | Gestatet  | Autometric               | Beenden    | 1 |
| Dink<br>Dinkparf                                               | Gestartet | Neuctat<br>Deakfryiert   | Sijakak.   | i |
| OptSeni                                                        |           | Deaktiviert              | Hw-Prolie. | 1 |
| dx329                                                          | Catriane  | Deaktiviert *            | Here       | 1 |

#### Hinweis:

Da Windows NT 4.0 Plug and Play nur zum Teil unterstützt, sind die unter Start / Programme / Verwaltung (Allgemein) / Windows-NT Diagnose (Registerkarte "Ressourcen") angezeigten IRQ´s und E/A-Adressen nicht immer vollständig. Das kann bedeuten, daß ein Wert belegt ist, auch wenn er in der Diagnose nicht als benutzt angezeigt wird. Dies hat zur Folge, daß sich der Treiber für die "Teledat 100" nicht laden läßt. Wenn Sie also den Treiber nicht starten konnten, probieren Sie bitte noch andere freie Ressourcen.

## 4.7.5 Konfiguration

#### 4.7.5.1 Änderung der Ressourceneinstellung

Die Ressourceneinstellung der "Teledat 100" kann nachträglich geändert werden, wenn z. B. eine andere Hardware-Komponente deren Ressourcen benötigt.

- Starten Sie dazu das Netzwerk-Dialogfenster, indem Sie mit der <u>rechten</u> Maustaste auf das Symbol Netzwerkumgebung Ihres Windowsdesktops klicken und im folgenden Kontextmenü die Option <Eigenschaften> auswählen.
- Im Register Netzwerkkarte wählen Sie bitte die Zeile "Deutsche Telekom AG ISDN-Adapter …" aus und klicken anschließend auf <Eigenschaften>. Es öffnet sich das Fenster "Deutsche Telekom AG Teledat 100 ISDN-Adapter Konfiguration …".

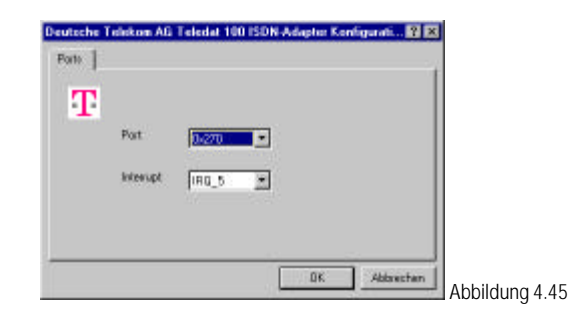

- Sie können nun Ihren Bedürfnissen entsprechend den Ressourcentyp (E/A-Bereich und/oder Interrupt) über die Auswahlliste verändern.
- Mit <OK> übernehmen Sie die neue Einstellung.

#### Achtung:

Damit Ihre "Teledat 100" betriebsbereit wird, beenden Sie das Netzwerk-Applet von Windows NT 4.0 und bestätigen die Aufforderung zu einem Neustart mit <Ja>.

Nach dem erneuten Starten von Windows NT 4.0 ist die "Teledat 100" funktionsbereit!

## 4.7.5.2 Konfiguration der Rufnummern für den RAS-Dienst

Für RAS-Verbindungen über die Telekom ISDN NDIS WAN-Geräte haben Sie die Möglichkeit, für jedes Gerät eine Rufnummer für ein- und ausgehende Rufe zu konfigurieren.

- Starten Sie hierzu das Netzwerk-Dialogfenster, indem Sie mit der <u>rechten</u> Maustaste auf das Symbol Netzwerkumgebung Ihres Windowsdesktops klicken und im folgenden Kontextmenü die Option <Eigenschaften> auswählen.
- Im Register Netzwerkkarte wählen Sie bitte die Zeile "Deutsche Telekom AG NDIS WAN Miniportdriver" aus und klicken anschließend auf <Eigenschaften>. Es öffnet sich das Fenster "Deutsche Telekom AG Teledat 100 NDIS WAN Miniportdriver ..." (siehe Abbildung 4.46).

| Wwan  |        |     | - |  |
|-------|--------|-----|---|--|
| Т     |        |     |   |  |
| MSN1: | 123456 |     |   |  |
| MSN2: | 345678 | - 2 |   |  |
|       |        |     |   |  |
|       |        |     |   |  |

In dieser Dialogbox entspricht die erste Rufnummer MSN1 dem in Abbildung 4.37 installierten ersten RAS-fähigen Gerät ISDN1-TD100NdisWan und die zweite Rufnummer MSN2 dem zweiten RAS-fähigen Gerät ISDN2-TD100NdisWan.

Bei ausgehenden Rufen wird diese Nummer zur Gegenstelle als Calling Party Number mit übertragen, und kann dort beispielsweise zur Identifizierung genutzt werden.

## 4.7.6 Treiber Update

Wenn Sie Ihre Treiber-Software für den "Teledat 100" auf den neuesten Stand bringen wollen, gehen Sie bitte wie im Folgenden beschrieben vor:

- Starten Sie das Netzwerk-Fenster, indem Sie mit der rechten Maustaste auf das Symbol Netzwerkumgebung Ihres Windowsdesktops klicken und im folgenden Kontextmenü die Option <Eigenschaften> auswählen. Selektieren Sie nun die Registerkarte "Netzwerkkarte" um alle installierten Netzwerkkarten anzuzeigen.
- Markieren Sie nun "Deutsche Telekom AG ISDN-Adapter …" und betätigen den <Aktualisieren>-Button.
- Im Fenster Windows NT-Setup geben Sie das Laufwerk und den Pfad an, in dem sich die Datei OEMSETUP.INF befindet.

Beispiel für die Installation vom CD-ROM-Laufwerk D: D:\Drivers\WinNT40

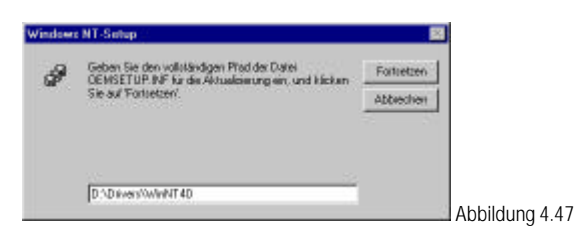

Bestätigen Sie dieses Fenster mit <Fortsetzen>, um mit der Installation fortzufahren.

#### Achtung:

Damit Ihre "Teledat 100" betriebsbereit wird, beenden Sie das Netzwerk-Applet von Windows NT 4.0, und bestätigen die Aufforderung zu einem Neustart mit <Ja>.

Nach dem erneuten Starten von Windows NT 4.0 ist die "Teledat 100" mit dem aktualisierten Treiber funktionsbereit!

## 4.7.7 Deinstallation der Treiber-Software

Um den CAPI-Treiber oder der NDIS-WAN Miniport Treiber für die "Teledat 100" wieder zu entfernen, gehen Sie wie folgt vor:

 Starten Sie das Netzwerk-Applet, indem Sie mit der <u>rechten</u> Maustaste auf das Symbol Netzwerkumgebung Ihres Windowsdesktops klicken und im folgenden Kontextmenü die Option <Eigenschaften> auswählen.

Wählen Sie nun die Registerkarte "Netzwerkkarte"; es werden alle installierten Netzwerkkarten angezeigt (siehe Abbildung 4.48).

| letzwerkkate:   | e j monte                        | and a second second                    | outout         | 1 |
|-----------------|----------------------------------|----------------------------------------|----------------|---|
| B[1] Deutrche 1 | elekon AB ISDN<br>elekon AB NDIS | Adapter Teledat 100<br>NAM Michaeldine |                |   |
| a fel pentore i | DEFORMATION PROFES               |                                        |                |   |
|                 |                                  |                                        |                |   |
|                 |                                  |                                        |                |   |
| HinauRigen.     | Enflemen                         | Eigenschatten.                         | gkitualisieren |   |
| ngerkungen      |                                  |                                        |                |   |
| eutoche Telekoa | AS ISON-Adapt                    | ei Teledat 100                         |                |   |
|                 |                                  |                                        |                |   |
|                 |                                  |                                        |                |   |
|                 |                                  |                                        |                |   |
|                 |                                  |                                        |                |   |

- Markieren Sie nun nacheinander die Einträge für "Deutsche Telekom AG NDIS WAN Miniportdriver" und "Deutsche Telekom AG ISDN-Adapter ..." und betätigen jeweils den <Entfernen>-Button.
- Nach dem Beenden des Netzwerk Applet erhalten Sie folgende Meldung:

| Warnung | ц.                                                                                                    |                                                                           | 123            |
|---------|----------------------------------------------------------------------------------------------------|---------------------------------------------------------------------------|----------------|
| ⚠       | Hiernit wird die Komponente endge<br>Wenn Sie die erneut installieren mo<br>Nichten Sie den Vorgang kottetor | ilig aux dans System galisscht<br>oliten, mässen Sie zuwor der Syst<br>rð | en neu staten. |
|         | ەل.                                                                                                    | l Nein                                                                    | Abbildung 4.49 |

• Bestätigen Sie das Fenster mit <Ja>.

Die Treiber-Software für die "Teledat 100" sind nun entfernt!

## 4.7.8 Internetzugang über das DFÜ-Netzwerk am Beispiel von T-Online

Über das DFÜ-Netzwerk von Windows NT 4.0 haben Sie die Möglichkeit, Verbindungen zu einem Internet-Service-Provider aufzubauen. Am Beispiel von T-Online über PPP werden hier die nötigen Schritte zur Einrichtung eines Internetzugangs beschrieben. Erfolgt die Einwahl bei einem anderen Internet-Service-Provider, so beachten Sie bitte dessen Empfehlungen und ändern Sie ggf. die entsprechenden Parameter.

Um T -Online über PPP zu erreichen, müssen Sie zunächst im DFÜ-Netzwerk einen neuen Telefonbucheintrag erstellen. Starten Sie hierzu das DFÜ-Netzwerk über Start/Programme/Zubehör und klicken Sie nun <Neu...> um den Assistenten für neue Telefonbucheinträge zu starten.

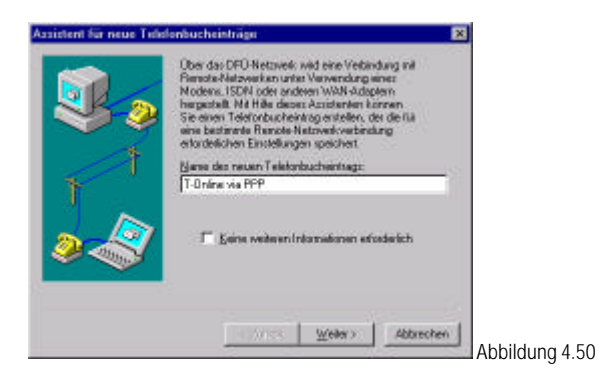

Gegen Sie nun den Namen für den neuen Eintrag ein und klicken auf <Weiter>.

Übernehmen Sie die gleichen Einstellungen wie in Abbildung 4.51 und klicken auf <Weiter>.

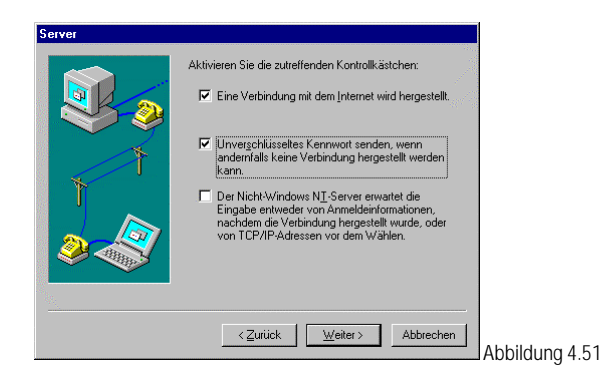

Im folgenden Fenster wählen Sie als Modem Sie eine der beiden SEDLW(ISDNx)-Lines aus und klicken auf <Weiter>.

Falls nur eine der beiden Lines zur Auswahl steht, überprüfen Sie bitte in Ihrer Anschlußverwendung,

ob beide für ausgehende Verbindungen konfiguriert sind.

Geben Sie im nächsten Fenster die Landeskennzahl für Deutschland (49) und die Rufnummer 0191011 an, klicken auf <Weiter> und anschließend auf <Fertigstellen> um diesen Telefonbucheintrag zu speichern.

Diese neue Verbindung muß nun noch konfiguriert werden. Wählen Sie dazu den entsprechenden Eintrag aus dem Telefonbuch aus und klicken auf <Weiteres>. In dem sich öffnenden Menü wählen Sie "Eintrags- und Modemeigenschaften bearbeiten…" und gelangen damit zu folgendem Fenster:

| Einträge            | Server Skript Sicherheit ×25 |
|---------------------|------------------------------|
| intragsname:        | T-Online via PPP             |
| Anmerkung:          |                              |
| <u>B</u> ufnummer:  | 0191011 Agdere               |
|                     | Wahlparameter verwenden      |
| <u>√</u> ählen mit: | SEDLW (ISDN1)                |
|                     | P Anderen Angchluß verwenden |
|                     |                              |
|                     |                              |

Abbildung 4.52

Wechseln Sie nun zur Registerkarte "Server" und nehmen die gleichen Einstellungen vor, wie Sie in Abbildung 4.53 zu sehen sind.

#### Hinweis:

Die meisten Zugänge unterstützen auch Softwarekomprimierung - der Versuch lohnt sich.

| lefonbuchein         | trag bearbeite   | n                |              | ?          | ×         |
|----------------------|------------------|------------------|--------------|------------|-----------|
| Einträge             | Server           | Skript           | Sicherheit   | X.25       | 1         |
| <u>I</u> yp des DFÜ- | Servers:         |                  |              |            |           |
| PPP: Window          | is NT, Windows ! | 95 Plus, Interne | et 🔽         |            |           |
| Netzwerkpro          | tokolle          |                  |              |            |           |
| TCP/IP               | '                | TCP/IP-Ein       | istellungen] |            |           |
| E IPX/SP             | X-kompatibel     |                  |              |            |           |
| I Meibri             | л                |                  |              |            |           |
| Software-K           | Comprimierung ak | tivieren         |              |            |           |
| CP-Erwei             | terungen für PPP | aktivieren       |              |            |           |
|                      |                  |                  |              |            |           |
|                      |                  |                  | пк           | Abbrechen  |           |
|                      |                  |                  |              | Abbicontin | - Abbildu |

Um weitere Einstellungen vorzunehmen, klicken Sie bitte auf den Button <TCP/IP-Einstellungen> und konfigurieren dieses Protokoll entsprechend den unten gezeigten Vorgaben.

- T -Online arbeitet mit vom Server zugewiesenen IP-Adressen. Deshalb sind hier festgelegte IP-Adressen nicht zulässig.
- Die Nameserveradresse wird beim Verbindungsaufbau mitgeliefert, muß also auch nicht festgelegt werden.

| IP-Adresse angebe<br>IP-Adresse: | Ē     | 0     |      | 0     |      | 0     |      | 0        |    |  |
|----------------------------------|-------|-------|------|-------|------|-------|------|----------|----|--|
| Namens-Server-Ad                 | resse | n, di | e de | ım Sı | erve | r zug | eoro | Inet sir | ıd |  |
| Nam <u>e</u> ns-Server-Ad        | resse | n an  | geb  | en –  |      |       |      |          |    |  |
| Primärer <u>D</u> NS:            | Γ     | 0     |      | .0    |      | 0     |      | 0        |    |  |
|                                  | Г     | 0     |      | 0     |      | 0     |      | 0        |    |  |
|                                  | Γ     | 0     |      | 0     |      | 0     |      | 0        |    |  |
|                                  | Ē     | 0     |      | 0     |      | 0     |      | 0        |    |  |
|                                  |       |       |      |       |      |       |      |          |    |  |
| IP-⊻orspann und -Ko              | mprin | nieru | ng v | erwe  | nde  | n     |      |          |    |  |

Bestätigen Sie die beiden Fenster jeweils mit <OK>, um wieder zum DFÜ-Netzwerk zurückzugelangen.

#### Hinweis:

Sollte der Assistent für neue Telefonbucheinträge nicht automatisch gestartet werden, so wird sofort ein neuer Telefonbucheintrag erstellt, der dann entsprechend Abbildung 4.52 und ff. konfiguriert werden muß. Bitte überprüfen Sie dann, ob im Register Sicherheit die Option Unverschlüsseltes Kennwort senden ... aktiviert ist.

Die neue Verbindung ist nun bis auf die eigentlichen T -Online-Zugangsdaten konfiguriert. Die Zugangsdaten finden Sie in der Auftragsbestätigung Ihres T -Online-Anschlusses und müssen beim ersten Verbindungsaufbau angegeben werden.

Durch Klicken auf <Wählen> im DFÜ-Netzwerk gelangen Sie zum Dialogfenster Verbindung mit T - Online via PPP herstellen.

| Verbindung               | ı mit T-Online via PPP herstellen <mark>?</mark> 🗙                        |                |
|--------------------------|---------------------------------------------------------------------------|----------------|
| Geben Sie<br>Zugriff auf | einen Benutzernamen und ein Kennwort mit<br>die Remote-Netzwerkdomäne an. |                |
| <u>B</u> enutzerna       | ame: 00018492026808154711#0001                                            |                |
| Kennwort:                | мини                                                                      |                |
| <u>D</u> omäne:          |                                                                           |                |
|                          | Kennwort <u>s</u> peichern                                                |                |
|                          | OK Abbrechen                                                              |                |
|                          |                                                                           | Abbildung 4.55 |

## Beachten Sie hier bitte:

Der Benutzername setzt sich zusammen aus folgenden Komponenten:

- Anschlußkennung (hier: 000184920268)
- T -Online-Nr (Telefonnummer, hier: 08154711)
- Mitbenutzernummer (hier: 0001), wobei diese durch # abgetrennt werden muß wenn die Telefonnummer weniger als 12 Zeichen hat

Als Kennwort wird das persönliche Kennwort Ihres T -Online-Anschlusses angegeben. Um nicht das Kennwort bei jedem späteren Verbindungsaufbau neu angeben zu müssen, können Sie dieses in verschlüsselter Form in einer Systemdatei ablegen, indem Sie Kennwort speichern ankreuzen.

Klicken Sie nun auf <Verbinden>, um die Verbindung zum Internet-Server herzustellen.

Folgendes Icon in der Task-Leiste zeigt Ihnen eine bestehende DFÜ-Verbindung an:

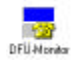

Wenn Sie nun Ihren Internet Browser starten, wie z. B. den Microsoft Internet Explorer, können Sie über die bestehende Verbindung Internet-Dienste wie das World-Wide-Web nutzen.

Um die Verbindung wieder zu trennen klicken, Sie mit der <u>rechten</u> Maustaste auf das Icon in der Task-Leiste und wählen unter dem Punkt Trennen die zu beendende Verbindung aus.

## 4.7.9 Allgemeine Hinweise

Achtung:

Sollten Probleme auftreten und Sie müssen den technischen Support in Anspruch nehmen, sind vorab folgende Schritte durchzuführen, um Angaben zur Ressourcenbelegung und Treiberversion der "Teledat 100" zu erhalten:

- Starten Sie das Netzwerk-Fenster, indem Sie mit der rechten Maustaste auf das Symbol Netzwerkumgebung Ihres Windowsdesktops klicken und im folgenden Kontextmenü die Option <Eigenschaften> auswählen.
   Wählen Sie nun die Registerkarte "Netzwerkkarte"; es werden alle installierten Netzwerkkarten angezeigt.
- Markieren Sie nun "Telekom ISDN-Adapter …" und betätigen den < Eigenschaften >- Button um die Ressourceneinstellungen zu erhalten.

Um die Treiberversion zu ermitteln, wechseln Sie im Windows NT 4.0 Explorer in das Verzeichnis Winnt\System32\Drivers. Dort markieren Sie die Datei SCWE.SYS. Klicken Sie nun mit der <u>rechten</u> Maustaste auf die entsprechende Treiberdatei und wählen im folgenden Kontextmenü die Option Eigenschaften. Auf der Registerkarte "Version", erhalten Sie die gewünschten Informationen (z.B. WinNT4.0 V1.22).

## 5 ISDN-Guard

Mit den CAPI-Treibern für die "Teledat 100" wird unter Windows 95/98 auch der ISDN-Guard auf dem PC installiert. Mit diesem Zusatzprogramm für die "Teledat 100" wird sichergestellt, daß alle mit der "Teledat 100" geführten Verbindungen in einem Darstellungsfenster aufgezeichnet werden.

Hierbei werden in tabellarischer Form folgende Daten protokolliert:

- Datum, Uhrzeit und Verbindungsdauer •
- Verbindungsrichtung (ein- bzw. ausgehend) •
- Verbindungskosten/Gebühreneinheiten •
- ISDN-Dienst •
- eigene Telefonnummer und die des Verbindungspartners

Für die Speicherung der Aufzeichnungen wird für jeden Monat automatisch eine neue Datei angelegt. Frühere Aufzeichnungen können Sie somit beguem abrufen oder mit einer Tabellenkalkulation weiterverarbeiten.

Durch ein Icon in der Task-Leiste wird mittels eines "Flaggenzeichens" der Status beider ISDN-Kanäle der "Teledat 100" angezeigt. Eine gehobene rote Flagge zeigt eine aktive Verbindung für den entsprechenden ISDN-Kanal an. Abbildung 5.1

Falls keine abgehende Verbindung mit der "Teledat 100" zustande kommt, meldet der ISDN-Guard den Grund hierfür: "Besetzt", "Kein Anschluß unter dieser Nummer!", .... Sie erhalten somit nach einem gescheiterten Verbindungsaufbau weitere Anhaltspunkte zu Fehlerbehebung.

Bei ankommenden Rufen fungiert der ISDN-Guard als Anrufmonitor, d.h. es werden alle ankommenden Rufe auf dem ISDN-Anschluß aufgezeichnet. Hierbei spielt es keine Rolle, ob der Ruf für die "Teledat 100" oder ein am selben ISDN-Anschluß befindliches Telefon bestimmt ist. Der ISDN-Guard informiert Sie darüber, wer, wann versuchte, welches Endgerät zu erreichen. Dies ist dann besonders sinnvoll, wenn zusätzlich ein analoges Telefon über einen a/b-Adapter oder ein ISDN-Telefon angeschlossen ist, das über keine Anruflistenfunktion verfügt.

Als weiteres Leistungsmerkmal sind in den ISDN-Guard Filterfunktionen implementiert, durch die unerwünschte Verbindungen schon im Voraus ausgeschlossen werden können. Diese Rufbeschränkung für abgehende Rufe erfolgt entweder über eine Freigabeliste (hier werden die Rufnummern festgelegt die mit der "Teledat 100" erreicht werden können) oder über eine Sperrliste (hier können Sie Rufnummern festlegen die nicht gewählt werden können z.B. 0190-Rufnummern). In umgekehrter Richtung gibt es für ankommende Rufe ebenfalls Freigabe- und Sperrlisten.

Alle Aufzeichnungs- und Filterfunktionen des ISDN-Guards setzen voraus, daß der PC eingeschaltet ist und die "Teledat 100" an das ISDN-Netz angeschlossen ist.

Sollten Sie im Umgang mit dem ISDN-Guard noch Fragen haben, so sind alle Menüpunkte nochmals ausführlich in der integrierten Online-Hilfe erläutert.

## 6 EAZ-MSN-Zuordnung

Nachfolgend wird kurz erläutert, was die Hintergründe für eine EAZ-MSN-Zuordnung beziehungsweise für ein EAZ-MSN-Mapping sind.

Beim nationalen ISDN (1TR6-Protokoll) der Deutschen Telekom AG erhält der Teilnehmer einen Rufnummernblock von 10 Nummern zugeteilt, die sich nur in der letzten Ziffer unterscheiden.

Diese letzte Ziffer wird Endgeräteauswahlziffer oder auch EAZ genannt; sie gibt dem Anwender beim nationalen ISDN die Möglichkeit, durch entsprechende Einstellung der EAZ mehrere Geräte am S<sub>0</sub>-Bus direkt anzusprechen.

Beim EURO-ISDN (DSS1-Protokoll) erhält der Teilnehmer standardmäßig 3 Rufnummern von der Deutschen Telekom AG zugeteilt, die sich im Gegensatz zum nationalen ISDN in allen Ziffern unterscheiden können.

Diese Rufnummern werden Multiple Subscriber Numbers oder auch vereinfacht MSNs genannt; anhand dieser Rufnummer hat der Anwender im EURO-ISDN die Möglichkeit, Endgeräte am S-Bus direkt anzusprechen. ISDN-Anwendungsprogramme welche die CAPI 2.0 unterstützen, können diese Mehrfachrufnummern direkt verwalten, d.h. eine EAZ-MSN-Zuordnung ist in diesem Fall nicht notwendig.

Da jedoch ein Teil der heute verfügbaren ISDN-Anwendungssoftware das Prinzip der Endgeräteauswahlziffer bzw. EAZ (CAPI 1.1, Profil A) unterstützt, mußte eine Lösung gefunden werden, die unterschiedliche "Geräteadressierung" der beiden momentan in Deutschland verfügbaren ISDN-Standards (1TR6-Protokoll  $\rightarrow$  EAZ, DSS1-Protokoll  $\rightarrow$  MSN) aneinander anzupassen.

Dies ist mit dem Prinzip der EAZ-MSN-Zuordnung realisiert worden. Hierbei wird eine MSN einer EAZ zugeordnet. Wie die EAZ-MSN-Zuordnung durchgeführt wird, ist nachfolgend beschrieben:

In der werkseitigen Einstellung wird nur die letzte Ziffer der Rufnummer geprüft. Diese wird der entsprechenden EAZ zugeordnet.

So wird z. B. aus der Rufnummer "12345" die EAZ "5" oder aus der Rufnummer "23456" die EAZ "6".

Sie können aber auch der EAZ, die Sie im Anwenderprogramm eingestellt haben, eine definierte MSN zuordnen.

Beispiel:

Sie haben einen EURO-ISDN-Anschluß mit folgenden 3 MSNs:

"12345" "23456" "34567"

Ihr PC soll auf die Rufnummer "23456" reagieren. Ordnen Sie also alle Nummern beliebigen EAZs zu:

0: 1: 2:12345 3: 4: 5:23456 6: 7:34567 8: 9:

Stellen Sie in Ihrer ISDN-Anwendung die EAZ="5" für ankommende Rufe ein. Jetzt reagiert der PC nur auf ankommende Rufe mit der Rufnummer "23456".

Die Rufnummern "12345" und "34567" stehen für andere Endgeräte (z. B. Telefon) am ISDN-S-Bus zur Verfügung.

Wird in dieser Zuordnung keine MSN eingetragen (die rechte Seite der Tabelle ist leer), so meldet das CAPI der Anwendung für jeden ankommenden Ruf die EAZ="0".

Ihr PC kann dann also nur erreicht werden, wenn im Anwendungsprogramm die EAZ="0" für ankommende Rufe eingestellt wurde.

Auch werden ankommende MSNs, welche nicht in der Tabelle hinterlegt wurden, als EAZ="0" zur Anwendungssoftware hochgereicht.

Sollten Sie Probleme mit Ihrer Anwendung haben, geben Sie alle möglichen MSNs in die Tabelle ein und ordnen dann Ihrem Anwendungsprogramm genau die EAZ zu, hinter der die gewünschte Rufnummer steht.

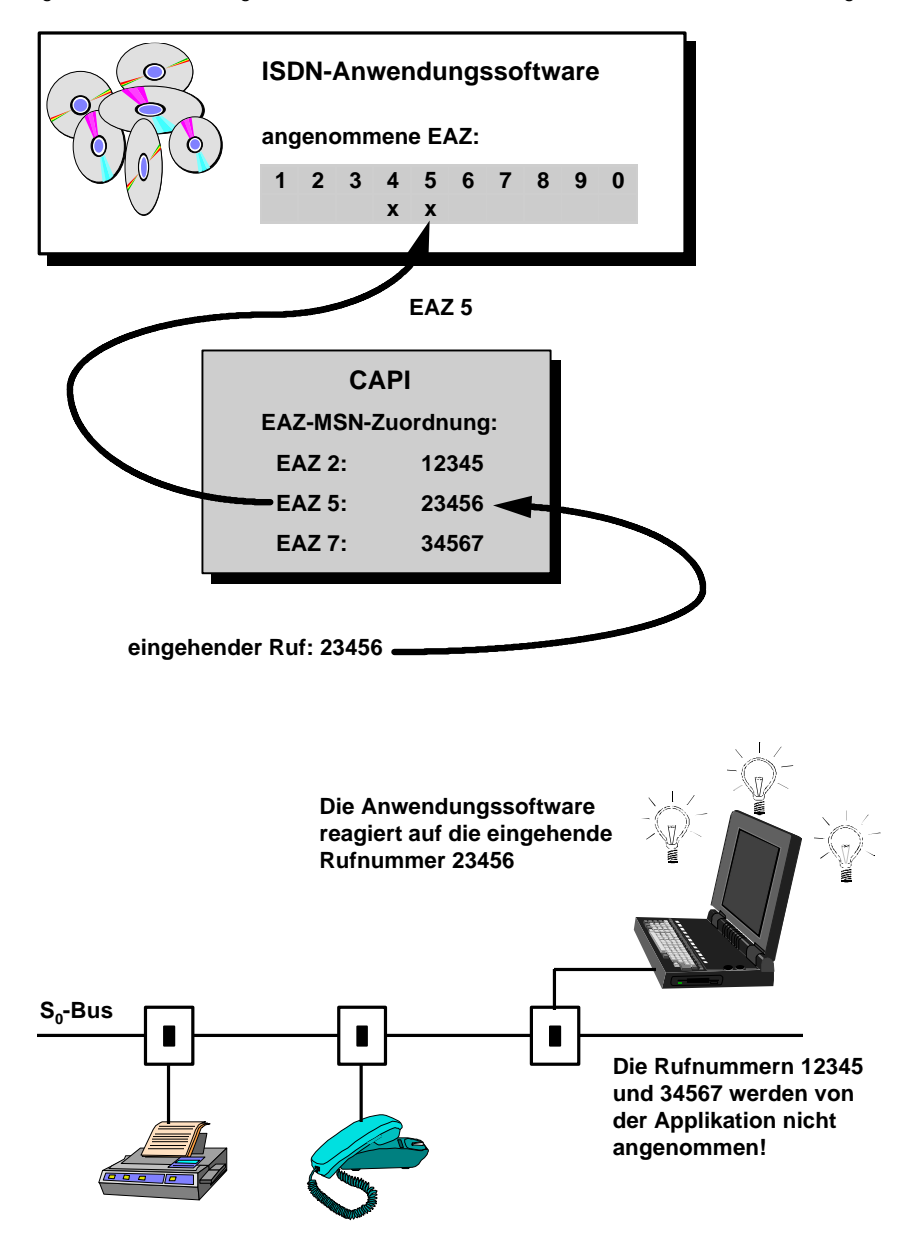

Abbildung 6.1

## 7 Hinweise zur Interrupt- und E/A-Adressen-Einstellung

## Interrupt-Einstellung

Beachten Sie bitte, daß der PC/AT die Interruptquellen standardmäßig wie folgt belegt hat:

| Interrupt-Nummer | Belegung                                                                     |
|------------------|------------------------------------------------------------------------------|
| IRQ0             | Timer-Baustein                                                               |
| IRQ1             | Tastatur                                                                     |
| IRQ2             | Slave-PIC                                                                    |
| IRQ3             | COM2 (2. serielle Schnittstelle), falls vorhanden                            |
| IRQ4             | COM1 (1. serielle Schnittstelle)                                             |
| IRQ5             | LPT2 (2. parallele Druckerschnittstelle)                                     |
|                  | Da ein 2. paralleler Port des PC meistens nicht vorhanden ist und dieser IRQ |
|                  | daher standardmäßig frei ist, ist dieser im Auslieferungszustand auf der     |
|                  | "Teledat 100" eingestellt.                                                   |
| IRQ6             | Diskettenlaufwerk                                                            |
| IRQ7             | LPT1 (1. parallele Druckerschnittstelle)                                     |
| IRQ8             | Echtzeituhr                                                                  |
| IRQ9             | IRQ9 wird auf IRQ2 umgeleitet                                                |
| IRQ10            | Dieser IRQ ist für Einsteckkarten reserviert und kann somit für die "Teledat |
|                  | 100" verwendet werden, soweit dieser bei keiner anderen Einsteckkarte        |
|                  | eingestellt ist.                                                             |
| IRQ11            | Dieser IRQ ist für Einsteckkarten reserviert und kann somit für die "Teledat |
|                  | 100" verwendet werden, soweit dieser bei keiner anderen Einsteckkarte        |
|                  | eingestellt ist.                                                             |
| IRQ12            | Dieser IRQ ist für Einsteckkarten reserviert und kann somit für die "Teledat |
|                  | 100" verwendet werden, soweit dieser bei keiner anderen Einsteckkarte        |
|                  | eingestellt ist.                                                             |
| IRQ13            | Coprozessor                                                                  |
| IRQ14            | Festplatte                                                                   |
| IRQ15            | Dieser IRQ ist für Einsteckkarten reserviert und kann somit für die "Teledat |
|                  | 100" verwendet werden, soweit dieser bei keiner anderen Einsteckkarte        |
|                  | eingestellt ist.                                                             |

## Hinweis:

Es darf kein Interrupt doppelt belegt werden! Gegebenenfalls müssen Sie eine Ihrer anderen Einsteckkarten umkonfigurieren oder notfalls entfernen!

### E/A-Adressen-Einstellung

Die E/A-Adresse wird als hexadezimale dreistellige Zahl angegeben, wie nachfolgendes Beispiel für die Adresse 270h zeigt:

| Ziffer 1 | Ziffer 2 | Ziffer 3 |
|----------|----------|----------|
| 2        | 7        | 0        |

Folgende Werte dürfen für die unterschiedlichen Ziffern eingesetzt werden:

Ziffer 1: 1, 2, 3 Ziffer 2: 0, 1, 2, 3, 4, 5, 6, 7, 8, 9, A, B, C, D, E, F Ziffer 3: 0, 8

Beispiele:

1A0, 1A8, 210, 218, 3E0, 3E8 etc.

#### Hinweis:

Es darf keine E/A-Adresse doppelt belegt werden! Gegebenenfalls müssen Sie eine Ihrer anderen Einsteckkarten umkonfigurieren oder notfalls entfernen!

## 8 Installation T -Online Decoder

Nachdem Sie die "Teledat 100" Karte erfolgreich installiert und mit Ihrem ISDN - Anschluß verbunden haben, können Sie mit der Installation des T -Online - Decoders beginnen.

Dazu liegt eine T -Online CD bei.

Für die Installation beachten Sie bitte die Hinweise, welche dem T -Online - Decoder beiliegen, sowie dessen Online - Hilfe.

# 9 Wichtige Begriffe

| Begriff        | Erklärung                                                                                                    |
|----------------|----------------------------------------------------------------------------------------------------|
| 1TR6-Protokoll | Nationales D-Kanal-Protokoll der Deutschen Telekom AG (nationales ISDN).                                                                        |
| Accelerator    | Durch dieses Programm können alle netzwerkfähigen Windows-                                                                                      |
| Pack           | Anwendungen über ISDN ausgeführt werden. Es bietet die für ein Programm                                                                         |
|                | erforderliche Unterstützung um Remote-Verbindungen wie mit einem                                                                                |
|                | Modem zu initialisieren.                                                                                                    |
| Basis-anschluß | ISDN-Teilnehmeranschluß mit zwei Nutzkanälen (B-Kanal je 64.000 bit/s)                                                                          |
|                | und einem Steuer-Kanal (D-Kanal 16.000 bit/s). Ein Basisanschluß wird als                                                                       |
|                | Mehrgeräte- oder Anlagenanschluß angeboten. Schnittstelle des                                                                                   |
|                | Basisanschlusses zum Teilnehmer ist die S <sub>0</sub> -Schnittstelle.                                                                          |
| B-Kanal        | ISDN-Übertragungskanal (auch Basis-Kanal oder Nutzkanal) über den die                                                                           |
|                | Nutzdaten transportiert werden, mit einer Ubertragungskapazität von                                                                             |
|                | 64.000 bit/s.                                                                                                    |
| Baud           | Baud (Abkürzung: Bd) ist die Maßeinheit der Schritt-geschwindigkeit (1 Bd =                                                                     |
|                | 1 Schritt pro Sekunde), d.h. der Häufigkeit der Zustandsänderungen auf                                                                          |
|                | einem Übertragungskanal pro Sekunde. Die Einheit Baud ist nicht identisch                                                                       |
|                | mit der in <i>bit/s</i> gemessenen Übertragungs-geschwindigkeit. Bei Signalen,                                                                  |
|                | die nur zwei Zustande kennen (z.B. ISDN), ist die Schrittgeschwindigkeit mit                                                                    |
|                | der Übertragungsgeschwindigkeit gleichzusetzen.                                                                                                 |
| CAPI           | COMMON ISDN APPLICATION PROGRAMMING INTERFACE                                                                                                   |
|                | Softwareschnittstelle zwischen Hardwaretreiber und Applikation.                                                                                 |
|                | Auf Hardware, weiche die CAPI unterstutzt, konnen beliebige                                                                                     |
| Quilling Durth | Anwendungsprogramme mit CAPI-Unterstutzung aufgesetzt werden.                                                                                   |
| Calling Party  | Dies ist die eigene Rutnummer, die bei einem ausgenenden Rut mitgegeben                                                                         |
| numper         | wird und der Gegenstelle zur identilikation (neben Benutzername und                                                                             |
| Diferel        | Passwort) dienen kann.                                                                                                    |
| D-Kanal        | ISDN-Signalisierungskanal (auch Steuerkanal oder Zeichengabekanal), über                                                                        |
|                | den Steuermiormationen (Z.B. die Verbindungsauf- und abbausignatisterung)                                                                       |
|                | lianspoliten werden, mit einer Obertragungskapazitat von 10.000 bit/s bei<br>Pasisanschlüsson bzw. 64.000 bit/s bei Drimärmultinlev anschlüsson |
| DEÜ Notzwork   | Subsystem in Windows OF /09 und Windows NT 4.0 mit dom der Anwender                                                                             |
| DFU-INELZWEIK  | über das Telefonnetz auf ein entferntes Netzwerk zugreifen kann (z. P.                                                                          |
|                | Zugang zum Internet)                                                                                                    |
| DSS1_Protokoll | Standardisiartas europäisches D.Kanal Protokoll (Euro ISDN)                                                                                     |
|                |                                                                                                    |
| L/A-AULESSE    | LIII/Ausyabe-Aulesse<br>Mit Hilfo oinor E/A Adrosso wird oino Dorinhorio Einhoit (z. B. · Tolodat                                               |
|                | 100") auguawählt (z. B. für den Datenaustausch). Find F/A Adrosse derf nur                                                                      |
|                | iowails ainer Perinherie. Finheit zugeordnet werden, da es ansonsten zu                                                                         |
|                | Gerätekonflikten heim PC kommt                                                                                                    |
|                |                                                                                                    |

| FA7         | Endaorätoauswahlziffor                                                       |
|-------------|------------------------------------------------------------------------------|
|             | Einstellige Ziffer, die an die Dufnummer angehängt wird, welche dem          |
|             | nationalon ISDN Toilnohmor (1TD6) von der Doutschen Tolekom AC zur           |
|             | Vorfügung gestellt wird. Sie kann zur Ceräteguswahl am S. Bus verwandet      |
|             | verlugung gestent wird. Sie Kann zur Geräteauswahl ann 50-bus verwendet      |
| FA7.MSNL    | Hier wird einer FAZ eine MSN zugeordnet                                      |
| Zuordnung   | The wird effet LAZ effet work zugeoranet.                                    |
| FFT         | Furofilatransfor                                                             |
|             | Datolijihortragungsvorfahron, das auf der Euro Norm ETS 300.075 basiert      |
|             | Anwondungsprogramme von verschiedenen Herstellern können miteinander         |
|             | kommunizioron, couvoit dioso das ETS 200 075 Drotokoll unterstützen          |
|             | Innorhalh dos CADI's wird diosos Protokoll durch dia ISO 8208 hosehriahan    |
| Internet    | Weltweit größtes Computer Netzwerk                                           |
|             | Interrupt Dequest (Interrupt Anforderupg)                                    |
|             | IPO ist oin Signal (odor oino Loitung)                                       |
|             | Tolodat 100 <sup>m</sup> ) hoputzt wird, um oinon Hardward Interrunt auf der |
|             | Zontraloinhoit (CDLI) auszuláson                                             |
|             | Ein IDO darf nur jowails ainer Derinharia Einhait zugaardnat worden, da as   |
|             | ansonston zu Corätokonflikton hoim PC kommt                                  |
| LAN         | Local Aroa Notwork (Lokalos Notz) Notzwork, das sich auf ein                 |
| LAN         | Gehäude/Firmengelände beschränkt                                             |
| MSN         | Multiple Subscriber Number, Mehrfachrufnummer                                |
| More        | Mehrstellige Rufnummern, die Euro-ISDN-Anwendern (DSS1) zur Verfügung        |
|             | nestellt werden. Im Bereich der Deutschen Telekom AG erhält der Furo-        |
|             | ISDN-Teilnehmer standardmäßig 3 Rufnummern zugeteilt                         |
| NDIS        | Network Driver Interface Specification                                       |
|             | Erlaubt das Betreiben mehrerer Netzwerkkarten in einem PC.                   |
| P&P         | Der Plug & Play Standard erlaubt es, neue Hardware zu installieren, ohne     |
| PnP         | diese manuell konfigurieren zu müssen.                                       |
| Plug & Play | Die Plug & Play Komponente des Betriebssystems (z.B.:Windows 95) oder des    |
|             | plug & play Managers des BIOS stellt dabei die Ein-/ Ausgabe-Adresse und den |
|             | IRQ auf der neu eingebauten Hardware ein.                                    |
|             | Der Anwender muß keine manuelle Konfiguration mehr vornehmen.                |
| PPP         | Point-to-Point-Protocol.                                                     |
|             | Standard-Protokoll, mit dem Netzverbindungen über ISDN oder Modem            |
|             | aufgebaut werden können.                                                     |
| Server      | Computer in einem Netzwerk, der anderen Rechnern bestimmte Dienste zur       |
|             | Verfügung stellt                                                             |
| angeschlossen sind.<br>Beispiele:<br>SIN1 analoges Fernsprechen<br>SIN2 a/b Dienste<br>SIN2 a/b Dienste<br>SIN4 Fax Gruppe 4<br>SIN7 64Kbit/s Datentransfer<br>SIN9 Teletex bzw. Telex<br>TCP/IP Transmission Control Protocol/Internet Protocol.<br>Protokollfamilie, die aus dem Internet abstammt.<br>WAN Wide Area Network<br>Netzwerke, die sich im Gegensatz zu lokal begrenzten Netzen über größere<br>Distanzen erstrecken | Service-indikator | SIN dient zur Unterscheidung von Geräten, die an den gleichen ISDN-Bus   |
|----------------------------------------------------------------------------------------------------|-------------------|--------------------------------------------------------------------------|
| Beispiele: SIN1 analoges Fernsprechen   SIN2 a/b Dienste SIN2 a/b Dienste   SIN4 Fax Gruppe 4 SIN7 64Kbit/s Datentransfer   SIN9 Teletex bzw. Telex SIN9 Teletex bzw. Telex   TCP/IP Transmission Control Protocol/Internet Protocol.   Protokollfamilie, die aus dem Internet abstammt.   WAN Wide Area Network   Netzwerke, die sich im Gegensatz zu lokal begrenzten Netzen über größere   Distanzen erstrecken                 |                   | angeschlossen sind.                                                      |
| SIN1 analoges Fernsprechen   SIN2 a/b Dienste   SIN4 Fax Gruppe 4   SIN7 64Kbit/s Datentransfer   SIN9 Teletex bzw. Telex   TCP/IP   Transmission Control Protocol/Internet Protocol.   Protokollfamilie, die aus dem Internet abstammt.   WAN   Wide Area Network   Netzwerke, die sich im Gegensatz zu lokal begrenzten Netzen über größere   Distanzen erstrecken                                                               |                   | Beispiele:                                                               |
| SIN2 a/b Dienste   SIN4 Fax Gruppe 4   SIN7 64Kbit/s Datentransfer   SIN9 Teletex bzw. Telex   TCP/IP   Transmission Control Protocol/Internet Protocol.   Protokollfamilie, die aus dem Internet abstammt.   WAN   Wide Area Network   Netzwerke, die sich im Gegensatz zu lokal begrenzten Netzen über größere   Distanzen erstrecken                                                                                            |                   | SIN1 analoges Fernsprechen                                               |
| SIN4 Fax Gruppe 4   SIN7 64Kbit/s Datentransfer   SIN9 Teletex bzw. Telex   TCP/IP Transmission Control Protocol/Internet Protocol.   Protokollfamilie, die aus dem Internet abstammt.   WAN Wide Area Network   Netzwerke, die sich im Gegensatz zu lokal begrenzten Netzen über größere   Distanzen erstrecken                                                                                                    |                   | SIN2 a/b Dienste                                                         |
| SIN7 64Kbit/s Datentransfer   SIN9 Teletex bzw. Telex   TCP/IP Transmission Control Protocol/Internet Protocol.   Protokollfamilie, die aus dem Internet abstammt.   WAN Wide Area Network   Netzwerke, die sich im Gegensatz zu lokal begrenzten Netzen über größere   Distanzen erstrecken                                                                                                    |                   | SIN4 Fax Gruppe 4                                                        |
| SIN9 Teletex bzw. Telex   TCP/IP Transmission Control Protocol/Internet Protocol.<br>Protokollfamilie, die aus dem Internet abstammt.   WAN Wide Area Network<br>Netzwerke, die sich im Gegensatz zu lokal begrenzten Netzen über größere<br>Distanzen erstrecken                                                                                                    |                   | SIN7 64Kbit/s Datentransfer                                              |
| TCP/IP Transmission Control Protocol/Internet Protocol.   Protokollfamilie, die aus dem Internet abstammt.   WAN Wide Area Network   Netzwerke, die sich im Gegensatz zu lokal begrenzten Netzen über größere   Distanzen erstrecken                                                                                                    |                   | SIN9 Teletex bzw. Telex                                                  |
| Protokollfamilie, die aus dem Internet abstammt.   WAN Wide Area Network   Netzwerke, die sich im Gegensatz zu lokal begrenzten Netzen über größere   Distanzen erstrecken                                                                                                    | TCP/IP            | Transmission Control Protocol/Internet Protocol.                         |
| WAN Wide Area Network<br>Netzwerke, die sich im Gegensatz zu lokal begrenzten Netzen über größere<br>Distanzen erstrecken                                                                                                    |                   | Protokollfamilie, die aus dem Internet abstammt.                         |
| Netzwerke, die sich im Gegensatz zu lokal begrenzten Netzen über größere<br>Distanzen erstrecken                                                                                                    | WAN               | Wide Area Network                                                        |
| Distanzen erstrecken                                                                                                    |                   | Netzwerke, die sich im Gegensatz zu lokal begrenzten Netzen über größere |
|                                                                                                    |                   | Distanzen erstrecken.                                                    |

## Notizen

## <u>Notizen</u>

## <u>Notizen</u>

wichtige Telefonnummer:

Bei Störungsfall: 0180 534 68 68

Herausgeber: Deutsche Telekom AG

Änderungen vorbehalten Stand: 20.10.98